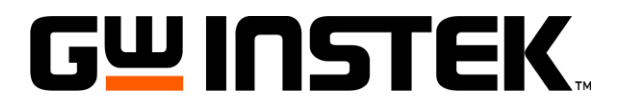

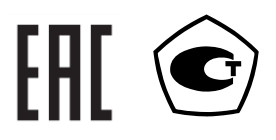

# Измеритель электрической мощности GPM-78213

# РУКОВОДСТВО ПО ЭКСПЛУАТАЦИИ

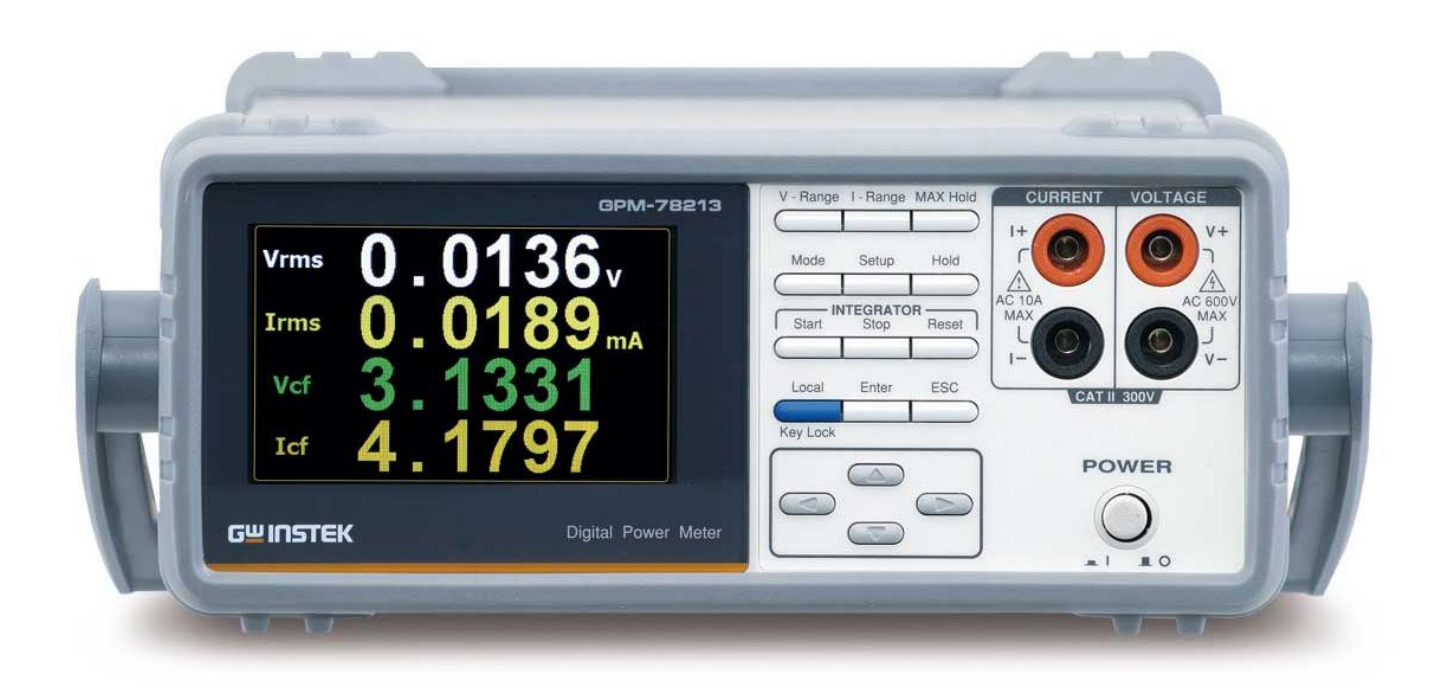

| 1.                     | ВВЕДЕНИЕ                                                                | 3                                      |
|------------------------|-------------------------------------------------------------------------|----------------------------------------|
| 1.1.                   | .1. Назначение                                                          | 3                                      |
| 1.2.                   | .2. Особенности                                                         | 3                                      |
| 2.                     | ТЕХНИЧЕСКИЕ ХАРАКТЕРИСТИКИ                                              | 4                                      |
| 2.1.                   | 2.1. Режим измерения переменного напряжения                             | 4                                      |
| 2.2.                   | 2.2. Режим измерения переменного тока                                   | 4                                      |
| 2.3.                   | 2.3. Режим измерения активной мощности                                  | 4                                      |
| 2.4.                   | 2.4. Режим измерения коэффициента мощности (соsф)                       | 4                                      |
| 2.5.                   | 2.5. Режим измерения частоты                                            | 4                                      |
| 2.6.                   | .6. Интегрированные измерения                                           | 5                                      |
| 2.7.                   | 7. Общие ланные                                                         |                                        |
| 3.                     | СОСТАВ КОМПЛЕКТА ПРИБОРА                                                | 5                                      |
| <b>5</b> .<br><b>4</b> | ОРГАНЫ УПРАВЛЕНИЯ И ИНЛИКАНИИ                                           | 6                                      |
| 41                     | .1 Перепняя панель                                                      | 6                                      |
| 4.1.<br>4.2            | . 7 Лисплей                                                             |                                        |
| 4.2.<br>13             | 3 Запида панен                                                          | 10                                     |
| <b>5</b>               | VКАЗАНИЯ МЕР БЕЗОПАСНОСТИ                                               |                                        |
| 5.<br>6                | ΥΚΑΣΑΠΗΝΙ ΜΕΙ ΔΕΣΟΠΑCΠΟCΤΗ                                              |                                        |
| <b>0.</b>              |                                                                         | •••••••••••••••••••••••••••••••••••••• |
| 0.1.                   | .1. Гаспаковка приоора                                                  |                                        |
| 0.2.                   | 5.2. Размещение приоора на раоочем месте                                |                                        |
| 7.                     | ПОРЯДОК РАБОТЫ                                                          |                                        |
| /.1.                   | .1. Включение приоора                                                   |                                        |
| 7.2.                   | .2. Подключение нагрузки                                                |                                        |
| 7.                     | 7.2.1. Подключение к нагрузке через клеммы передней панели              |                                        |
| 7.                     | 7.2.2. Подключение к нагрузке через клеммы задней панели                |                                        |
| 7.                     | 7.2.3. Подключение к нагрузке через трансформатор тока и напряжения (СТ | 16 (PT)                                |
| 7.3.                   | .3. Ручная установка предела измерений                                  | 16                                     |
| 7.4.                   | .4. Автоматический выбор предела измерений                              |                                        |
| 7.5.                   | 5. Настройка параметров измерений                                       |                                        |
| 7.:                    | 7.5.1. Выбор источника синхронизации (Sync Source)                      |                                        |
| 7.:                    | 7.5.2. Фильтр (Filter)                                                  |                                        |
| 7.:                    | 7.5.3. Выбор коэффициента амплитуды (CF)                                | 20                                     |
| 7.:                    | 7.5.4. Автоматическое обнуление измерений (Auto Zero)                   |                                        |
| 7.                     | 7.5.5. Усреднение (Average)                                             |                                        |
| 7.                     | 7.5.6. Выбор метода расчета гармоник (Harmonics)                        |                                        |
| 7.                     | 7.5.7. Установка коэффициента пересчета (трансформации) по напряжению   | (PT)22                                 |
| 7.                     | 7.5.8. Установка коэффициента пересчета (трансформации) по току (СТ)    |                                        |
| 7.6.                   | .6. Системные настройки                                                 |                                        |
| 7.                     | 7.6.1. Меню системных настроек                                          |                                        |
| 7.                     | 7.6.2. Настройки при включении прибора (Power On Status Setup)          |                                        |
| 7                      | 763 Настройка яркости экрана (Brightness)                               | 24                                     |
| 7.                     | 764 Настройка звука при нажатии кнопок                                  | 25                                     |
| 7.                     | 765 Настройки интерфейса                                                | 25                                     |
| 8                      | ИЗМЕРИТЕЛЬНЫЕ ФУНКЦИИ                                                   | 26                                     |
| 81                     |                                                                         |                                        |
| 8.2                    | 2.7 Выбор измеряемых параметров                                         |                                        |
| 8.2.<br>8.3            | 2.2. Пополнители и с измерители и с функции                             | 20                                     |
| 0.5.                   | интегриирование<br>интегриирование                                      |                                        |
| <b>9.</b>              |                                                                         |                                        |
| 9.1.                   | 7.1. Пастроика режима интегрирования                                    |                                        |
| 9.2.                   | 2. Параметры интегрирования                                             |                                        |
| 9.3.                   |                                                                         |                                        |
| 10.                    | дистанционное управление                                                |                                        |
| 10.1                   | 0.1. Настроика интерфеисов                                              |                                        |
| 10                     | 10.1.1. USB интерфейс                                                   |                                        |
| 10                     | 10.1.2. RS232 интерфейс                                                 |                                        |
| 10                     | 10.1.3. LAN интерфейс                                                   |                                        |
| 10                     | 10.1.4. Выход из режима ДУ                                              |                                        |
| 11.                    | КАЛИБРОВКА                                                              |                                        |
| 12.                    | УХОД ЗА ВНЕШНЕИ ПОВЕРХНОСТЬЮ ПРИБОРА                                    |                                        |
| 13.                    | ГАРАНТИИНЫЕ ОБЯЗАТЕЛЬСТВА                                               |                                        |

# 1. ВВЕДЕНИЕ

### 1.1. Назначение

Измеритель мощности GPM-78213 представляет собой универсальный цифровой прибор для измерения напряжения и силы переменного тока, активной мощности, коэффициента мощности, частоты и др. (всего 21 измеряемый параметр). Прибор обеспечивает ввод коэффициента пересчета (трансформации) при подключении нагрузки через трансформатор тока и/или напряжения.

Измеритель мощности имеет 2-форматный дисплей: расширенный режим «Standard» (отображение 8 параметров)/ обычный режим индикации «Simple» (4 параметра). Прибор компактный, настольного исполнения.

#### 1.2. Особенности

Прибор имеет следующие особенности:

- микропроцессорное управление режимами измерения,
- измерение среднеквадратического значения напряжения, тока и мощности с учетом наличия гармонических составляющих (True RMS), всего до 19 параметров, в т.ч. фазовый угол U/I (°DEG), коэффициент гармонических искажений (%THDV/ %THDI),
- 5-разрядная индикация,
- максимальное разрешение: 0,1 мкА/ 1 мкВт
- удержание показаний,
- регистрация МАКС/МИН значений,
- автоматический или ручной выбор предела,
- соответствие требованиям стандарта МЭК/ IEC 62301
- интерфейс: RS-232, USB, LAN .

Содержание данного Руководства по эксплуатации не может быть воспроизведено в какой-либо форме (копирование, воспроизведение и др.) в любом случае без предшествующего разрешения компании изготовителя или официального дилера.

#### Внимание:

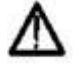

1. Все изделия запатентованы, их торговые марки и знаки зарегистрированы. Изготовитель оставляет за собой право без дополнительного уведомления изменить спецификации изделия и конструкцию (внести непринципиальные изменения, не влияющие на его технические характеристики). При небольшом количестве таких изменений, коррекция эксплуатационных, документов не проводится.

2. В соответствии с ГК РФ (ч.IV, статья 1227, п. 2): «Переход права собственности на вещь не влечет переход или предоставление интеллектуальных прав на результат интеллектуальной деятельности».

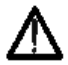

Изготовитель оставляет за собой право вносить в схему и конструкцию прибора непринципиальные изменения, не влияющие на его технические данные. При небольшом количестве таких изменений, коррекция эксплуатационных, документов не проводится, соответственно приобретение данного средства измерения не означает приобретение прав на его конструкцию, отдельные части, программное обеспечение, руководство по эксплуатации и т.д. Полное или частичное копирование, опубликование и тиражирование руководства по эксплуатации запрещено.

#### Информация об утверждении типа СИ:

#### 1. Измеритель мощности **GPM-78213**:

Номер в Государственном реестре средств измерений: 72372-18 Номер свидетельства об утверждении типа: 71134

# 2. ТЕХНИЧЕСКИЕ ХАРАКТЕРИСТИКИ

| Предел измерения                | 15 / 30 / 60 / 150 /300 / 600 В, при Cf =3                    |
|---------------------------------|---------------------------------------------------------------|
|                                 | 7,57 1575077571507 500 В при СТ –6                            |
| Выбор предела измерения         | Автоматический или ручной                                     |
| Режим измерения                 | Измерение ср.кв. значения с учетом гармонических составляющих |
| -                               | (True RMS)                                                    |
| Входной импеданс                | ≥ 2,4 MOM                                                     |
| Макс. входное напряжение        | 700В <sub>ср.кв.</sub>                                        |
| Коэффициент пересчета для       |                                                               |
| трансформатора напряжения       | 0001-9999,999                                                 |
|                                 | $\pm (0,001U+0,001U_{\kappa})$                                |
| Погрешность измерения           | где U – измеренное значение напряжения,                       |
| (23±5)°С, синусоидальный сигнал | $U_{\kappa}$ – конечное значение установленного предела       |
|                                 | Uк=5/ 10/ 20/ 40/ 80/ 160/ 320/ 640B                          |
| Полоса частот                   | 0 (DC)6 кГц                                                   |

# 2.1. Режим измерения переменного напряжения

#### 2.2. Режим измерения переменного тока

| Предел измерения                                         | 5/ 10/ 20/ 50/ 100/ 200/ 500мА / 1/ 2/ 5/ 10/ 20А при Cf =3<br>2,5/ 5/ 10/ 25/ 50/ 100/ 250мА / 0,5/ 1/ 2,5/ 5/ 10 А при Cf =6  |  |
|----------------------------------------------------------|----------------------------------------------------------------------------------------------------|--|
| Выбор предела измерения                                  | Автоматический или ручной                                                                                                    |  |
| Режим измерения                                          | Измерение ср.кв. значения с учетом гармонических составляющих (True RMS)                                                        |  |
| Входной импеданс                                         | 5 мОм (диап. 5 мА-200 мА)/ 500 мОм (для 0,5-20А)                                                                                |  |
| Макс. входной ток                                        | 25А <sub>ср.кв.</sub>                                                                                                    |  |
| Коэффициент пересчета для<br>трансформатора тока         | 0001-9999,999                                                                                                    |  |
| Погрешность измерения<br>(23±5)°С, синусоидальный сигнал | $\pm (0,001I+0,001I_{\kappa})$<br>где I – измеренное значение тока<br>I <sub>к</sub> – конечное значение установленного предела |  |
| Полоса частот                                            | 0 (DC)6 кГц                                                                                                    |  |

<u>Замечание:</u> Для подключения нагрузки, через которую протекает ток  $I \ge 10A$ , использовать соединительные провода с сечением 1,0 мм<sup>2</sup>, при токе  $10A < I \le 20A$  – сечение провода должно быть не менее 2,0 мм<sup>2</sup>.

# 2.3. Режим измерения активной мощности

| Диапазон                    | 75 мВт 12.000 Вт                                              |
|-----------------------------|---------------------------------------------------------------|
| Режим измерения             | Измерение ср.кв. значения с учетом гармонических составляющих |
|                             | (True RMS)                                                    |
| Входной импеданс            | 5 мОм (диап. 5 мА-200 мА)/ 500 мОм (для 0,5-20А)              |
| Погрешность измерения       | ±(0.1%Ризм. ± 0.1%Рк) для f=4566 Гц;                          |
| (АС/ синусоидальный сигнал) | ±(0.1%Ризм. ± 0.3%Рк) для f =66 Гц1 кГц                       |
| (АС/ синусоидальный сигнал) | +0.3% дополнительно к значению погрешности для f =4566 Гц     |
| +фильтр                     |                                                               |
| Погрешность измерения       | ±(0.2%Ризм. ± 0.2%Рк)                                         |
| (DC/ постоянный ток)        |                                                               |

<u>Примечание:</u> предел измеряемой мощности устанавливается выбором предела по напряжению и по току и равен Unp\*Inp

# 2.4. Режим измерения коэффициента мощности (соsф)

| Диапазон измерения  | 0,001-1,000                                                                      |
|---------------------|----------------------------------------------------------------------------------|
| Алгоритм вычисления | $P/S = \cos \phi$ , где $P$ – активная мощность (Вт), $S$ – полная мощность (ВА) |
|                     |                                                                                  |

# 2.5. Режим измерения частоты

| Диапазон измерения             | 30Гц 9,9999 кГц (ФНЧ выкл.)<br>30Гц 499,99 Гц (ФНЧ вкл.) |
|--------------------------------|----------------------------------------------------------|
| Погрешность измерения (23±5)°С | ±0,06%Fизм.                                              |

#### 2.6. Интегрированные измерения

| Диапазон времени интеграции     | 1с9999ч 59м 59с (шаг 1 с)                                        |
|---------------------------------|------------------------------------------------------------------|
| Погрешность                     | Смотри значения при измерении Р/I + 0, 1%Изм.                    |
| Мощность (Вт*ч/ Watt Hours)     | Полная мощность (WP/ Total power), полная положительная          |
|                                 | мощность (WP+), полная отрицательная мощность (WP-)              |
| Ток (А*ч/ <b>Ampere Hours)*</b> | Суммарный ток (q/ Total mAh), полный ток заряда (q+), полный ток |
|                                 | разряда ( <b>q-</b> )                                            |

# 2.7. Общие данные

Интерфейсы: RS-232, USB, LAN.

Усреднение измерений: 2, 4, 8, 16, 32, 64 раз.

Формат отображения: 8 параметров (стандартно)/ 4 параметра (упрощенный).

Разрядность цифровой шкалы: 5 разрядов.

Дисплей: цветной графический ЖК дисплей, диагональ 10 см.

Индикация перегрузки: "О.L".

Коэффициент трансформации: 1 ~ 9999 (при использовании внешних трансформаторов U/ I).

Измеритель мощности обеспечивает свои технические характеристики в пределах норм после времени прогрева, равного 30 минутам.

Параметры измерителя мощности соответствуют техническим характеристикам при питании от сети напряжением (100-230В) ±10 % и частотой 50/60 Гц.

Прибор допускает непрерывную работу в рабочих условиях эксплуатации в течение 8 часов.

Рабочие условия с сохранением указанных технических характеристик, температура 23°C ± 5 °C, относительная влажность до 80 %.

Предельные рабочие условия: температура от 0 до 40°С, относительная влажность до 70 %.

Температурный коэффициент: ±0,0003X/°С, где X – измеренное значение.

Габаритные размеры: 270 x110 x350 мм.

Масса: 2,9кг.

# 3. СОСТАВ КОМПЛЕКТА ПРИБОРА

Прибор поставляется в комплекте, указанном в таблице 3.1.

Таблица 3.1

| Наименование                 | Количество     | Примечание             |
|------------------------------|----------------|------------------------|
| Измеритель мощности          | 1              |                        |
| Измерительный провод GTL-209 | 1              |                        |
| Сетевой кабель               | 1              |                        |
| Программное обеспечение      | 1 компакт-диск | поставляется по заказу |
| Руководство по эксплуатации  | 1 компакт-диск |                        |

Опциональные принадлежности:

Таблица 3.2

| Наименование | Примечание                                    |
|--------------|-----------------------------------------------|
| GPM-001      | Тестовая площадка                             |
| GRA-422      | Комплект для монтажа в 19" стойку (высота 2U) |

# 4. ОРГАНЫ УПРАВЛЕНИЯ И ИНДИКАЦИИ

#### 4.1. Передняя панель

Передняя панель измерителя мощности приведена на рис. 4.1.

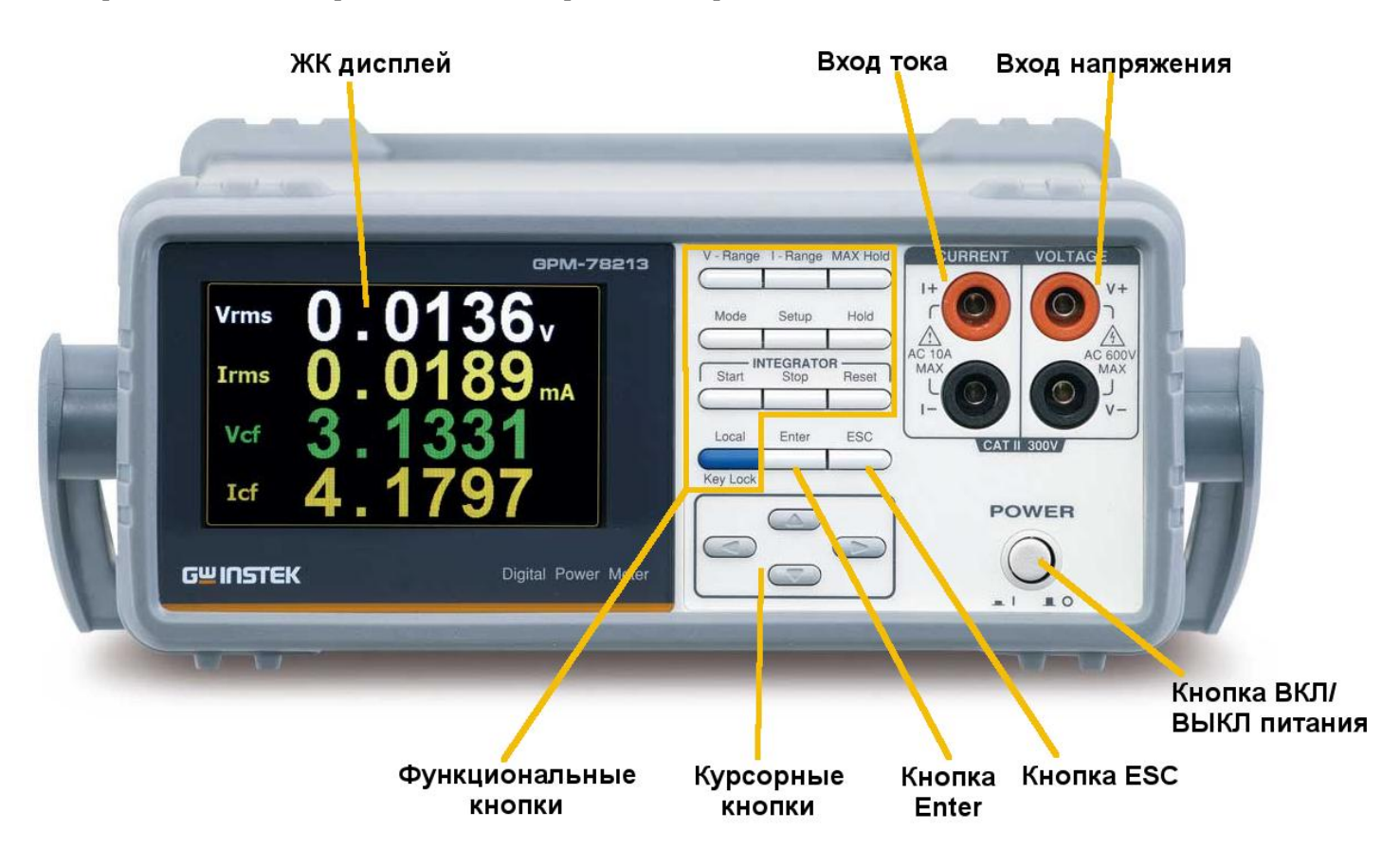

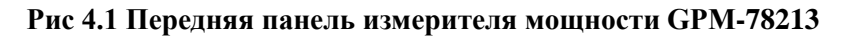

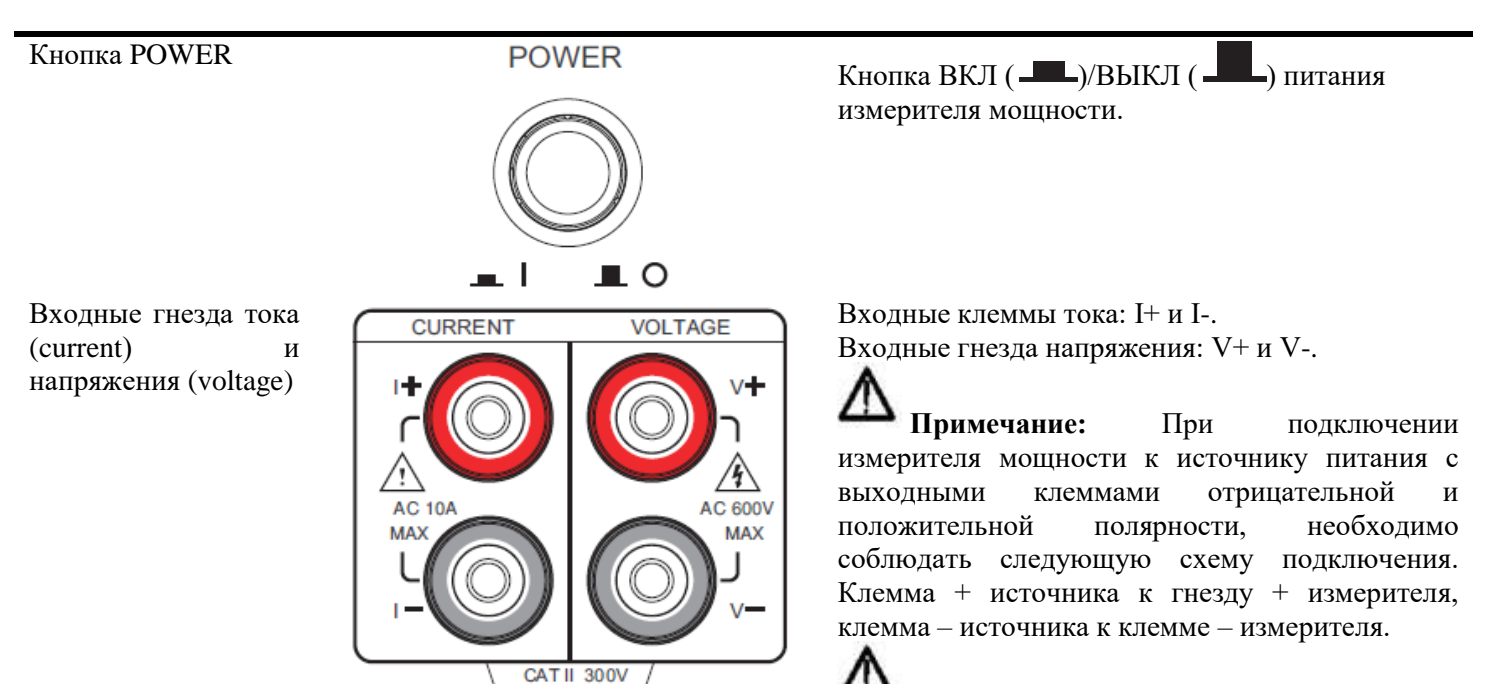

Предупреждение: Максимальный измеряемый ток и напряжение составляют 10 А и 600 В для гнезд на передней панели измерителя. Превышение указанных значений тока и напряжения, на передних гнездах, может вывести прибор из строя.

6

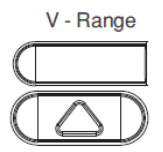

Кнопка V-Range, курсорные кнопки вверх/вниз и Enter используются для выбора диапазона по напряжению, или перехода в режим автоматического выбора диапазона.

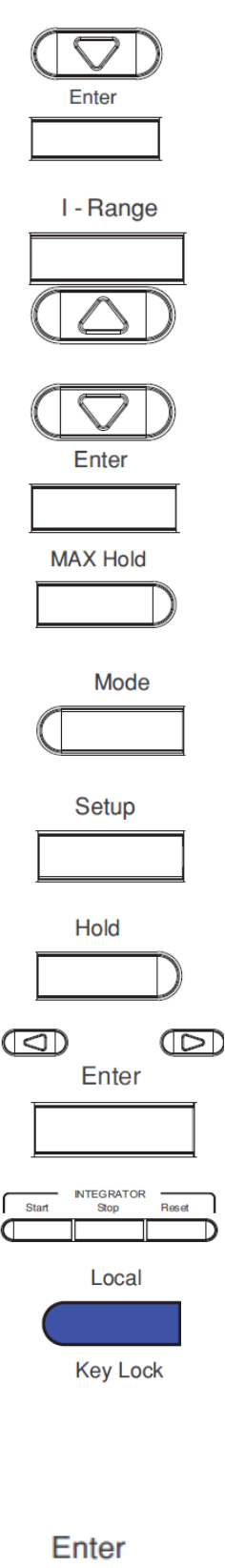

Кнопка I-Range, курсорные кнопки вверх/вниз и Enter используются для выбора диапазона по току, или перехода в режим автоматического выбора диапазона.

Кнопка MAX Hold предназначена для отображения и удержания максимального измеренного значения.

Кнопка Mode предназначена для выбора режима измерений (AC/DC/AC + DC).

Кнопка Setup предназначена для доступа в меню настроек измерения.

Кнопка Hold предназначена для остановки и удержания результатов измерений.

Включение режима интеграции измерений. Кнопками влево/вправо выбрать пункт меню Integrator, нажать кнопку Enter для подтверждения выбора. В режиме интеграции измерений, кнопка Start – запуск, Stop – остановка, Reset – сброс результатов измерений.

Кнопка двойного назначения: Local/Key Lock. В режиме измерения Key Lock для блокировки остальных кнопок на передней панели, повторное нажатие Key Lock снимает блокировку. В режиме дистанционного управления кнопка Local переводит измеритель мощности в режим управления с передней панели.

Функциональные возможности кнопки Enter:

- В режиме измерений переключение из стандартного режима в упрощенный режим отображения измерений (4 параметра);
- Вход в меню Integrator, Parameter, System;
- Подтверждение выбранных настроек или параметров.

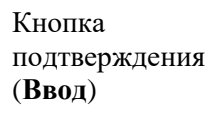

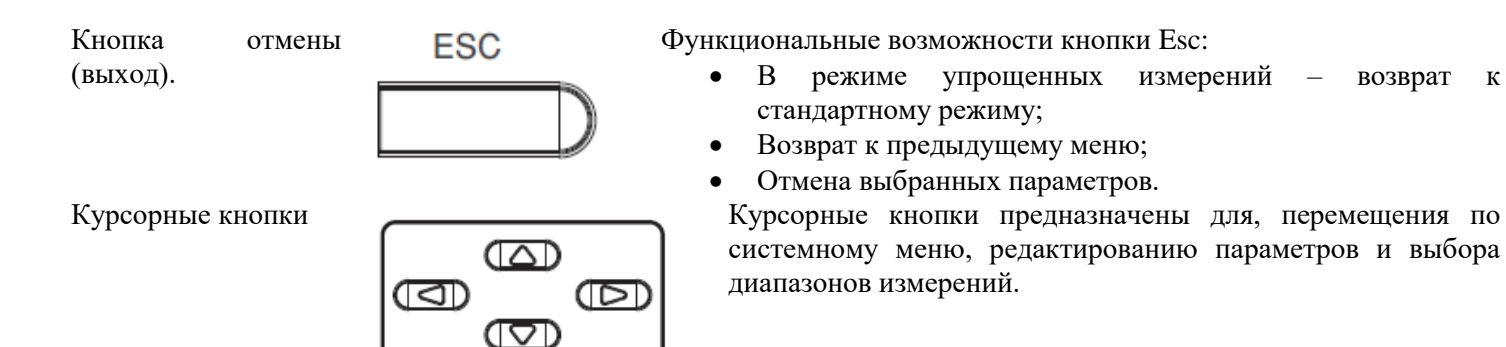

#### 4.2. Дисплей

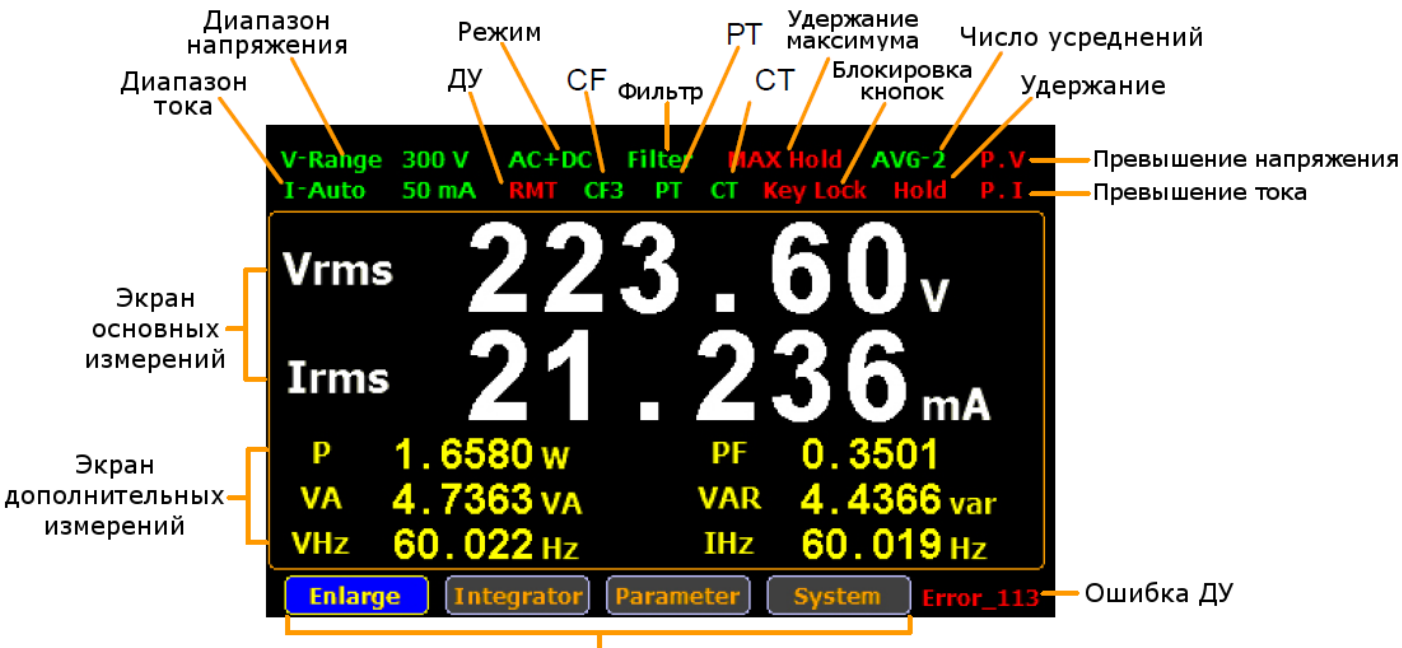

Вторичное меню

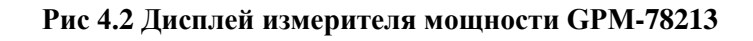

Таблица 4.1

возврат

к

| Наименование   | Иконка       | Описание                                                          |
|----------------|--------------|-------------------------------------------------------------------|
| Диапазон       | V-Range 300V | Диапазон измерения напряжения. Пример: диапазон 300 В.            |
| напряжения     | -            | Допустимые диапазоны напряжений: 15 В/ 30 В/ 60 В/ 150 В/ 300 В/  |
|                |              | 600 B/ Auto.                                                      |
|                |              | Иконка V_Auto означает, что включен автоматический выбор          |
|                |              | диапазона.                                                        |
| Диапазон тока  | I_Auto 50mA  | Диапазон измерения тока. Пример: диапазон 50 мА.                  |
|                |              | Допустимые диапазоны тока: 5 мА/ 10 мА/ 20 мА/ 50 мА/ 100 мА/ 200 |
|                |              | MA/ 0,5 A/ 1 A/ 2 A/ 5 A/ 10 A/ 20 A/ Auto.                       |
|                |              | Иконка I_Auto означает, что включен автоматический выбор          |
|                |              | диапазона.                                                        |
| Режим          | AC+DC        | Режим измерения: AC, DC или AC+DC                                 |
| ДУ             | RMT          | Режим дистанционного управления: вкл/оп, выкл/off.                |
| CF             | CF3          | Коэффициент амплитуды сигнала (крест-фактор): 3 или 6.            |
| Фильтр         | Filter       | Фильтр тока или напряжения: вкл/оп, выкл/off.                     |
| РТ коэффициент | PT           | Коэффициент пересчета (трансформации) по напряжению: вкл/оп,      |
| трансформации  |              | выкл/off.                                                         |
|                |              |                                                                   |
| СТ коэффициент | CT           | Коэффициент пересчета (трансформации) по току: вкл/оп, выкл/off.  |
| трансформации  |              |                                                                   |
| Удержание      | Max. Hold    | Режим регистрации и удержания максимальных значений.              |
| максимума      |              |                                                                   |

| Блокировка<br>кнопок | Key Lock  | Блокировка кнопок на передней панели.                                                                                                    |
|----------------------|-----------|----------------------------------------------------------------------------------------------------|
| Усрелнение           | AVG-2     | Усреднение результатов измерений (число выборок: 1/2/4/8/16/32/64).                                                                                                    |
| Удержание            | Hold      | Удержание текущего результата измерений.                                                                                                    |
| Превышение           | P.V       | Индикатор включается, когда пиковое значение входного напряжения                                                                                                    |
| напряжения           |           | превышает установленный предел (V-Range).                                                                                                    |
| Превышение тока      | P.I       | Индикатор включается, когда пиковое значение входного тока                                                                                                    |
| 1                    |           | превышает установленный предел (I-Range).                                                                                                    |
| Ошибка ДУ            | Err_xxx   | Индикатор включается, когда возникает ошибка при дистанционном управлении.                                                                                                    |
| Стандартный режи     | м дисплея | Отображение 2-х основных и 6-и дополнительных результатов измерений.<br>V_Auto 15 V AC+DC AVG_16<br>Vrms 0.0135 v<br>Irms 0.0190 mA<br>Vcf 3.1294 $\lambda$ -0.0429<br>Icf 4.1483 $\varphi$ 92.5°<br>Ipp 0.153 mA Vpp 0.080 v<br>Enlarge Integral Parameter System                                                                                                    |
| Упрощенный режи      | м дисплея | Отображение 4-х результатов измерений.                                                                                                    |
|                      |           | $\begin{array}{c} v_{rms} & 0.0136_{v} \\ I_{rms} & 0.0189_{mA} \\ v_{cf} & 3.1331 \\ I_{cf} & 4.1797 \end{array}$                                                                                                    |
| Вторичное меню       |           | Для перемещения по пунктам вторичного меню используются                                                                                                    |
|                      |           | <ul> <li>курсорные кнопки влево/вправо.</li> <li>Enlarge<br/>Данный пункт меню служит для переключения между<br/>стандартным режимом дисплея (Enter) и упрощенным режимом<br/>дисплея (Esc).</li> <li>Integrator<br/>Данный пункт меню используется для настройки параметров и<br/>запуска режима интеграции.</li> <li>Parameter<br/>Данный пункт меню используется для настройки параметров<br/>измерений.</li> <li>System<br/>Данный пункт меню используется для доступа к системным<br/>настройкам</li> </ul> |

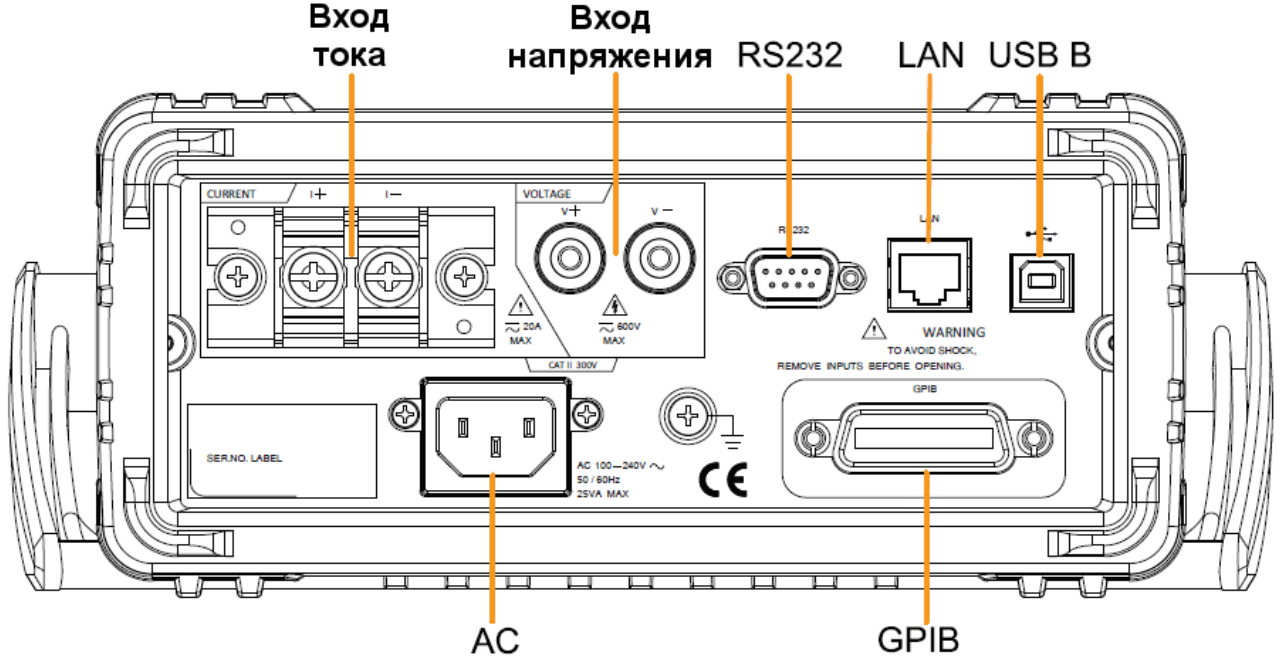

Рис 4.3 Задняя панель измерителя мощности GPM-78213

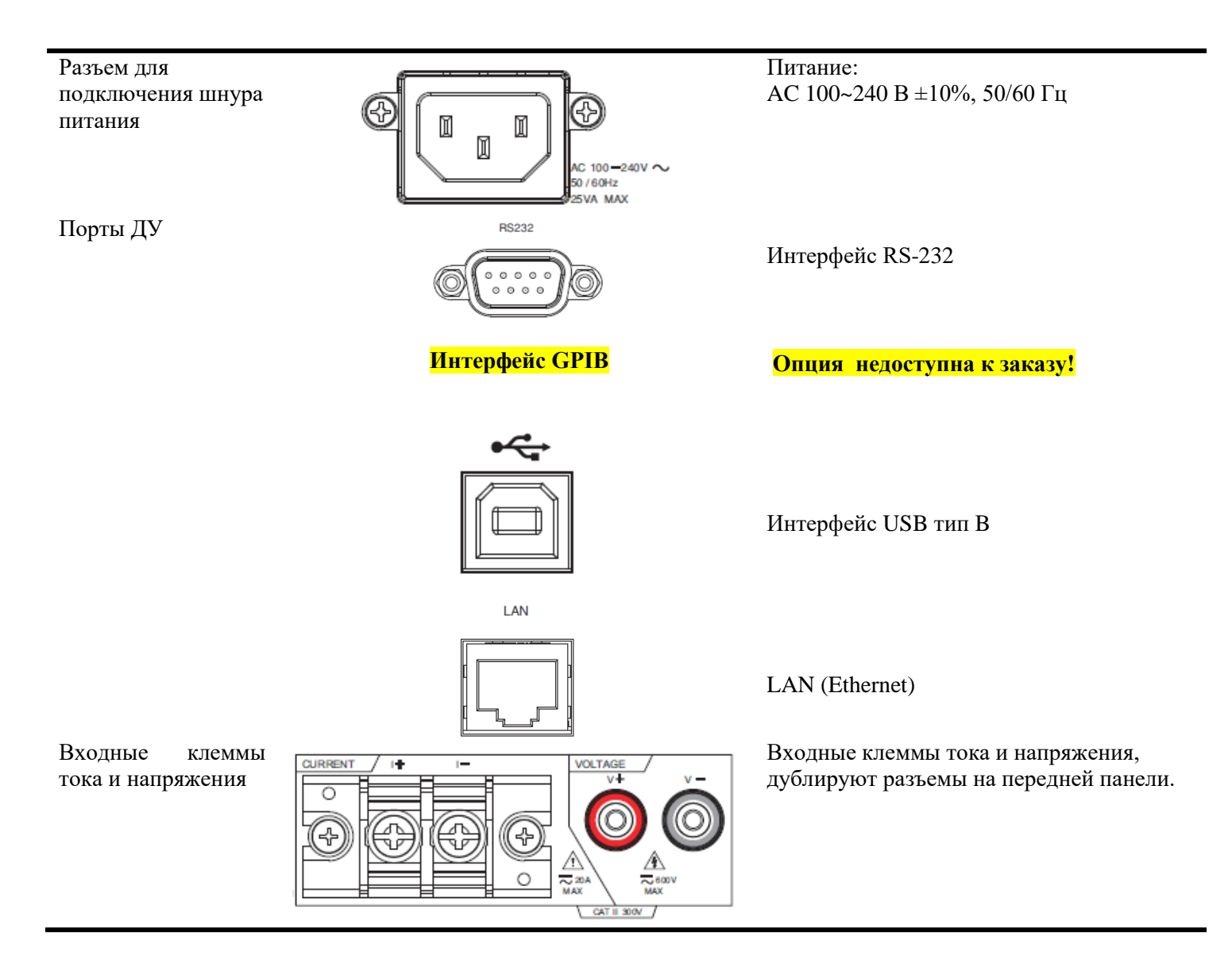

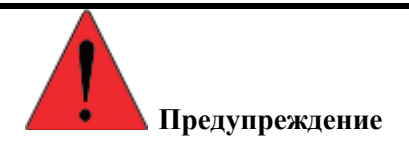

- Не используйте поврежденный прибор (измеритель мощности GPM-78213). Перед использованием прибора, сначала проверьте его корпус, на наличие повреждений. Не используйте прибор в среде, содержащей взрывоопасные газы, пар или пыль.
- Максимальный измеряемый ток и напряжение, для клемм задней панели, составляют 600 В и 20. Не превышайте указанные значения тока и напряжения, в противном случае это может привести к поломке прибора.
- Перед подключением измерительных кабелей, выключите прибор, а так же отключите тестируемый объект.
- Не устанавливайте в прибор запасные части и не выполняйте какиелибо несанкционированные изменения.
- Не используйте прибор, если съемная крышка снята или ослаблена.

# 5. УКАЗАНИЯ МЕР БЕЗОПАСНОСТИ

К работе с прибором допускаются лица, ознакомившиеся с руководством по эксплуатации прибора, а также прошедшие инструктаж по технике безопасности.

В приборе имеются напряжения опасные для жизни.

Соблюдение следующих правил безопасности значительно уменьшит опасность поражения электрическим током:

- Старайтесь не подвергать себя воздействию электрического тока это опасно для жизни. Снимайте защитный кожух и экраны только по мере необходимости. Не касайтесь конденсаторов сразу после выключения прибора, помните, что напряжения на них сохраняется в течение 3-5 минут.
- Постарайтесь использовать только одну руку (правую), при регулировке цепей находящихся под напряжением. Избегайте прикосновения к любым частям оборудования, потому что это может привести к поражению электрическим током.
- Работайте по возможности в сухих помещениях с изолирующим покрытием пола или используйте изолирующие коврики под вашим стулом и ногами. Помещайте переносное оборудование, при обслуживании на изолированную поверхность.
- Постарайтесь изучить цепи, с которыми Вы работаете, для того чтобы избегать участков с высокими напряжениями. Помните, что электрические цепи могут находиться под напряжением даже после выключения оборудования.
- Металлические части оборудования с двухпроводными шнурами питания не имеют заземления. Это не только представляет опасность поражения электрическим током, но также может вызвать повреждение оборудования.
- Никогда не работайте один. Необходимо чтобы в пределах досягаемости находился персонал, который сможет оказать вам первую помощь.

# 6. ПОДГОТОВКА К РАБОТЕ

#### 6.1. Распаковка прибора

Перед отправкой прибор прошел все необходимые проверки и испытания на предприятии-изготовителе. После получения прибора следует его распаковать и проверить, нет ли каких-нибудь повреждений, вызванных транспортировкой. Если обнаружатся признаки повреждения, немедленно известите об этом продавца или дилера.

#### 6.2. Размещение прибора на рабочем месте

Перед началом работы следует изучить техническое описание и инструкцию по эксплуатации, а также ознакомиться с расположением и назначением органов управления и контроля на передней и задней панелях прибора (пункт 4).

Разместить прибор на рабочем месте, обеспечив удобство работы и условиям естественной вентиляции. Ручку прибора возможно использовать не только для переноски (см. рис. 6.1), но и как подставку обеспечивающую необходимый угол наклона прибора на рабочем столе.

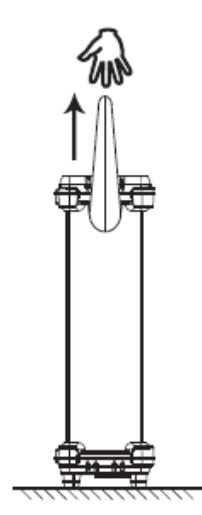

Рис 6.1 Переноска прибора

Для изменения положения ручки оттяните ее от прибора и поверните на нужный угол, зафиксируйте в одном из доступных положений (см. рис. 6.2).

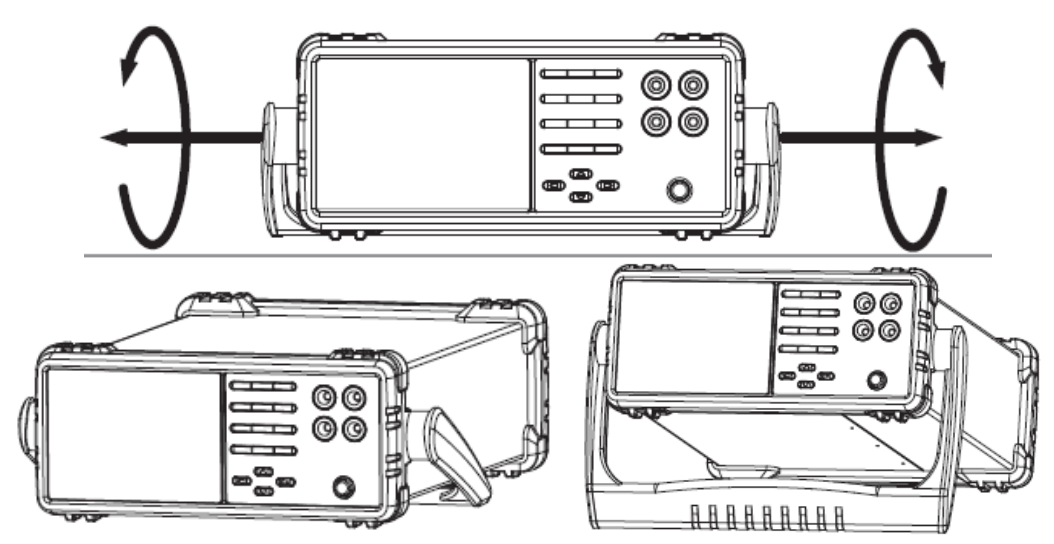

Рис 6.2 Поворот ручки прибора и вариант расположения на рабочем месте

# 7. ПОРЯДОК РАБОТЫ

# 7.1. Включение прибора

1. Подключить прибор к сети переменного напряжения (AC 100~ 240V). Шнур питания подключить к соответствующему разъему на задней панели прибора.

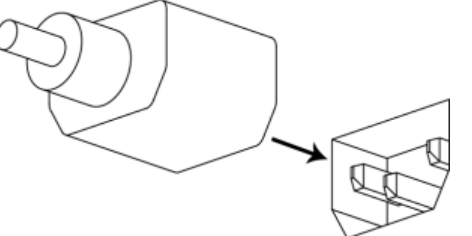

**Предупреждение!** Прибор снабжен комплектом питающего кабеля, в который входит литой тройной штекер с фиксированным положением контактов и стандартный разъем IEC320 (тип C13) для подключения сетевого напряжения и защитного заземления. Входной разъем питания переменного тока размещен непосредственно на корпусе прибора. В целях защиты от поражения током, штекер питания должен быть подключен к розетке, имеющей заземляющий контакт.

2. Для включения прибора, нажать кнопку POWER на передней панели.

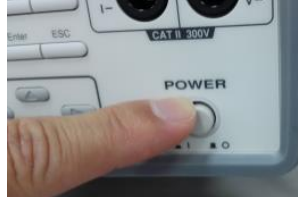

3. После включения, прибор будет работать с настройками выполненными до выключения или с заводскими установками, в зависимости от настройки системы прибора.

#### 7.2. Подключение нагрузки

Для подключения измерителя мощности GPM-78213 к нагрузке используются два отдельных входа. Входные клеммы и разъемы напряжения и тока изолированы друг от друга.

Схема

подключения

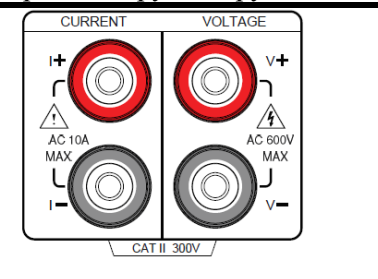

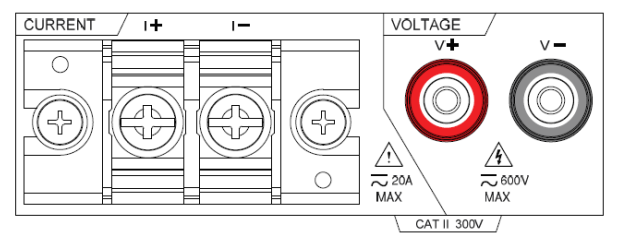

Измерители мощности GPM-78213 имеют четыре разъема/клеммы (2 входа, 2 выхода) для подключения. Две из них используют при сборе последовательной (токовой CURRENT) цепи – ее подключают первой, а две – для параллельной (цепи напряжения VOLTAGE). Для удобства подключения рекомендуется использовать опциональную тестовую площадку GPM-001.

| <b>Л</b> <sub>Примечание</sub> | Входные разъемы, клеммы на передней панели не могут использоваться одновременно. |                                                                    |  |
|--------------------------------|----------------------------------------------------------------------------------|--------------------------------------------------------------------|--|
| Описание                       | <b>V</b> +                                                                       | Положительное напряжения (+)                                       |  |
|                                | $\mathbf{V}$ –                                                                   | Отрицательное напряжения (-)                                       |  |
|                                | I +                                                                              | Положительный ток (+), 10А для разъема на передней панели, 20А для |  |
|                                | I –                                                                              | Отрицательный ток (–), 10А для разъема на передней панели, 20А для |  |
|                                |                                                                                  | клеммы на задней панели.                                           |  |
|                                | GND                                                                              | Клемма заземления (на задней панели прибора).                      |  |

# 7.2.1. Подключение к нагрузке через клеммы передней панели

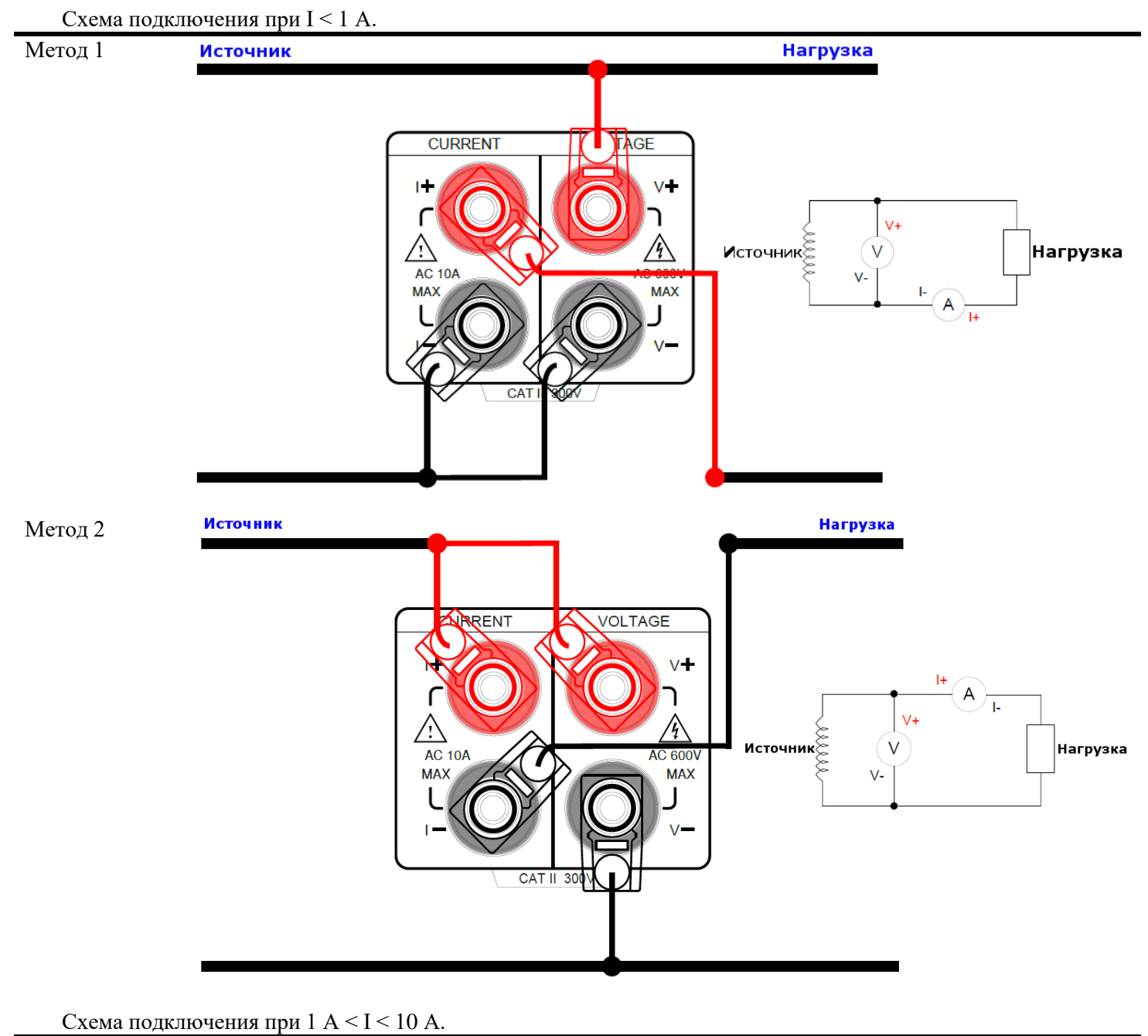

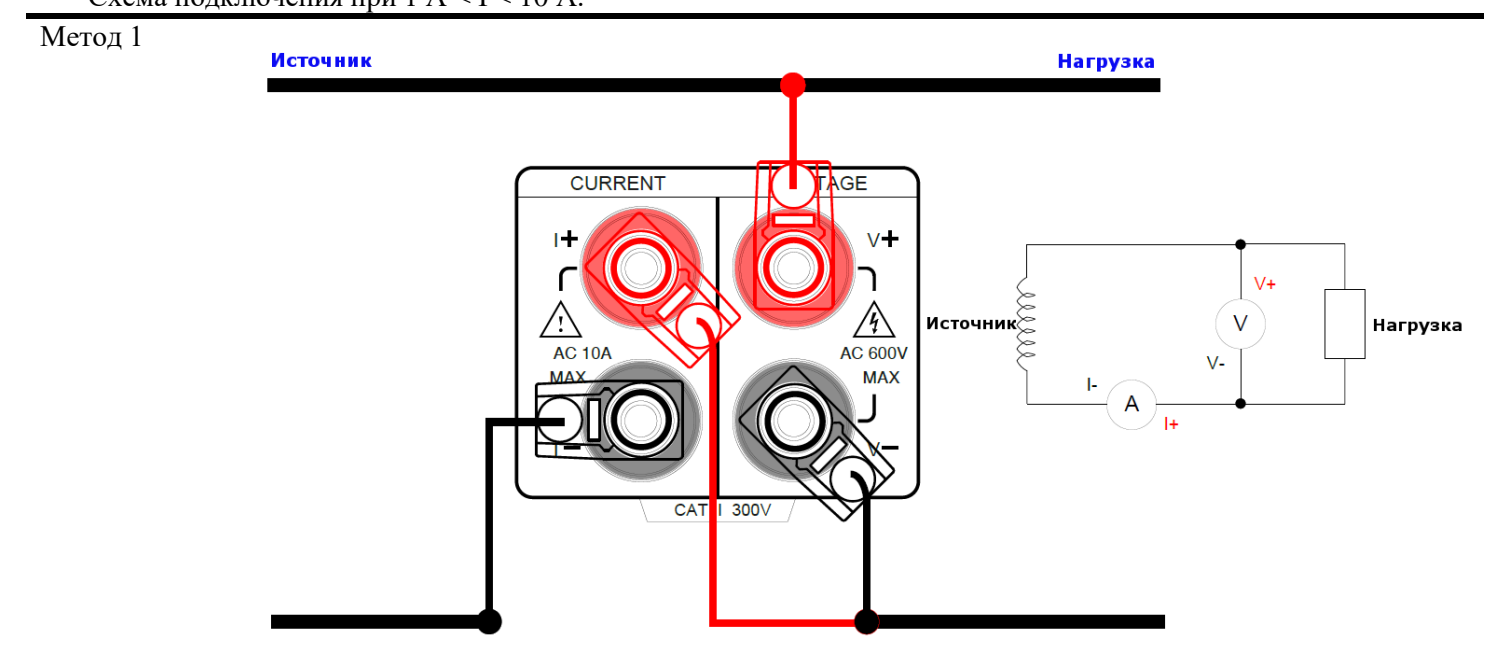

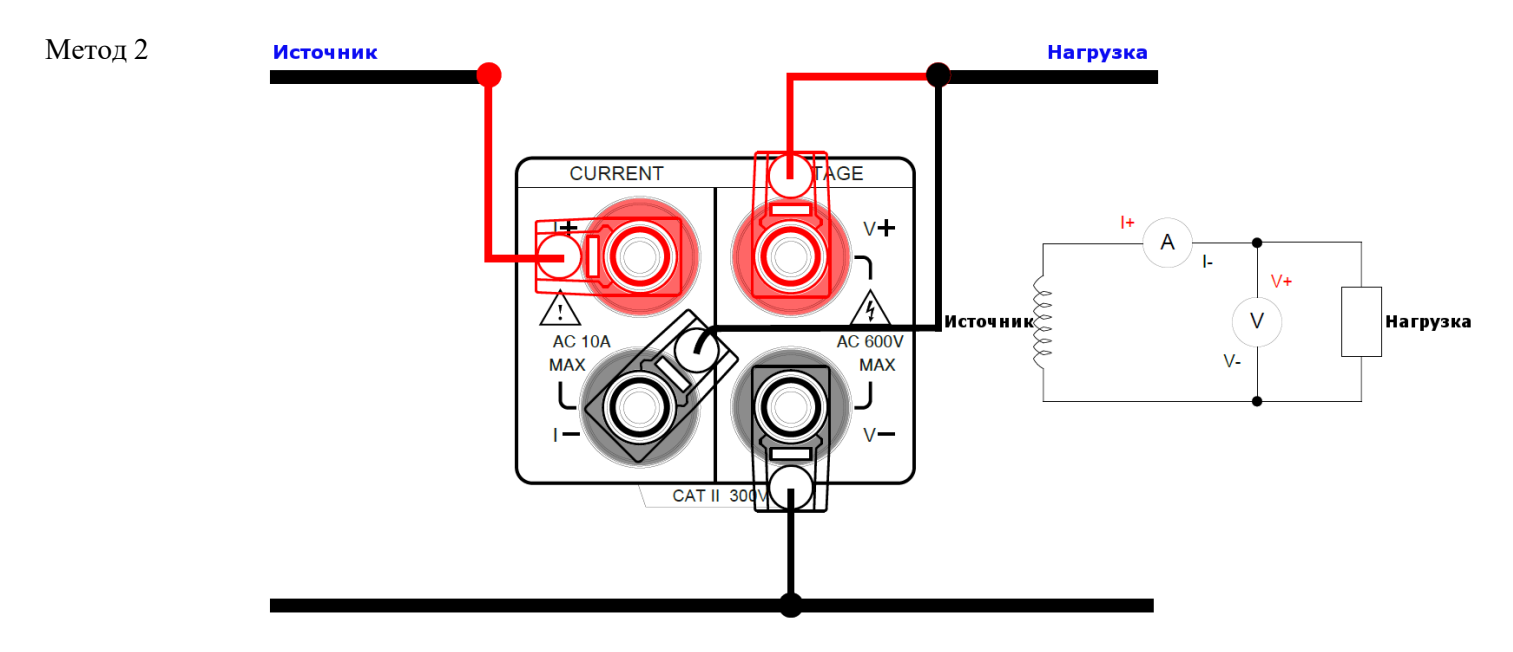

#### 7.2.2. Подключение к нагрузке через клеммы задней панели

Схема подключения при 10 A < I < 20 A.

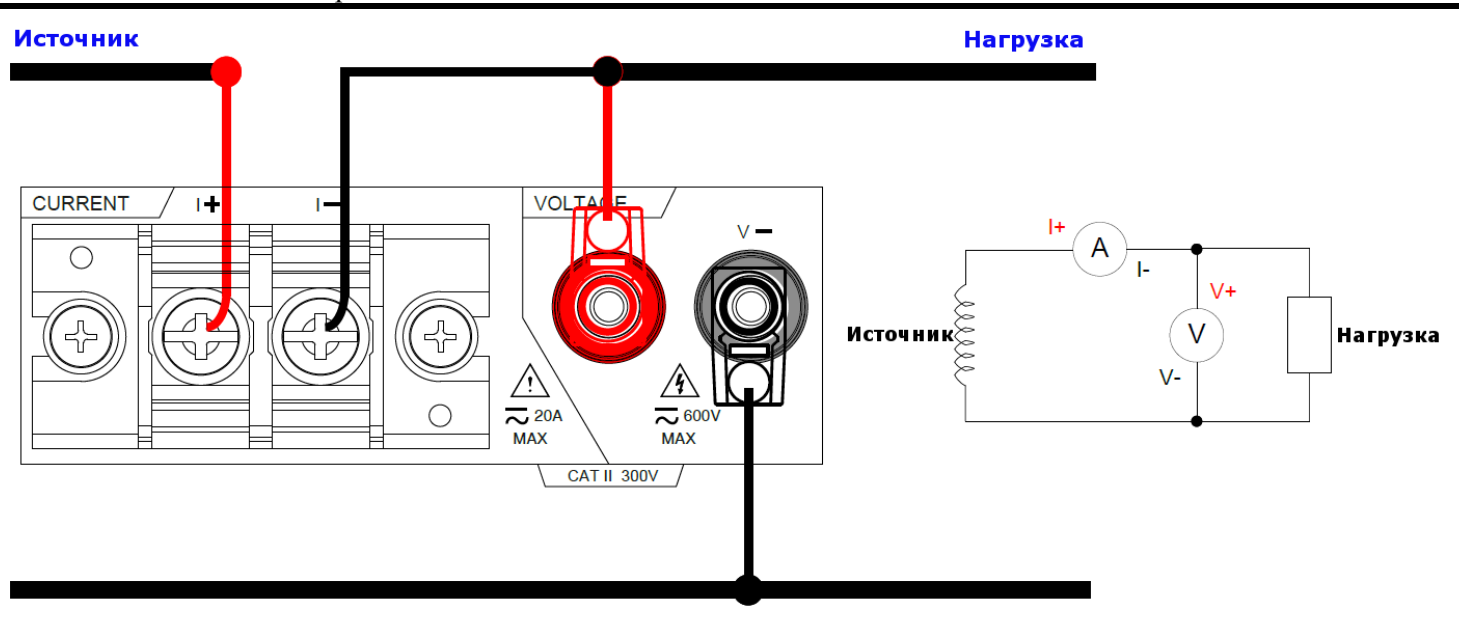

# 7.2.3. Подключение к нагрузке через трансформатор тока и напряжения (СТ/РТ)

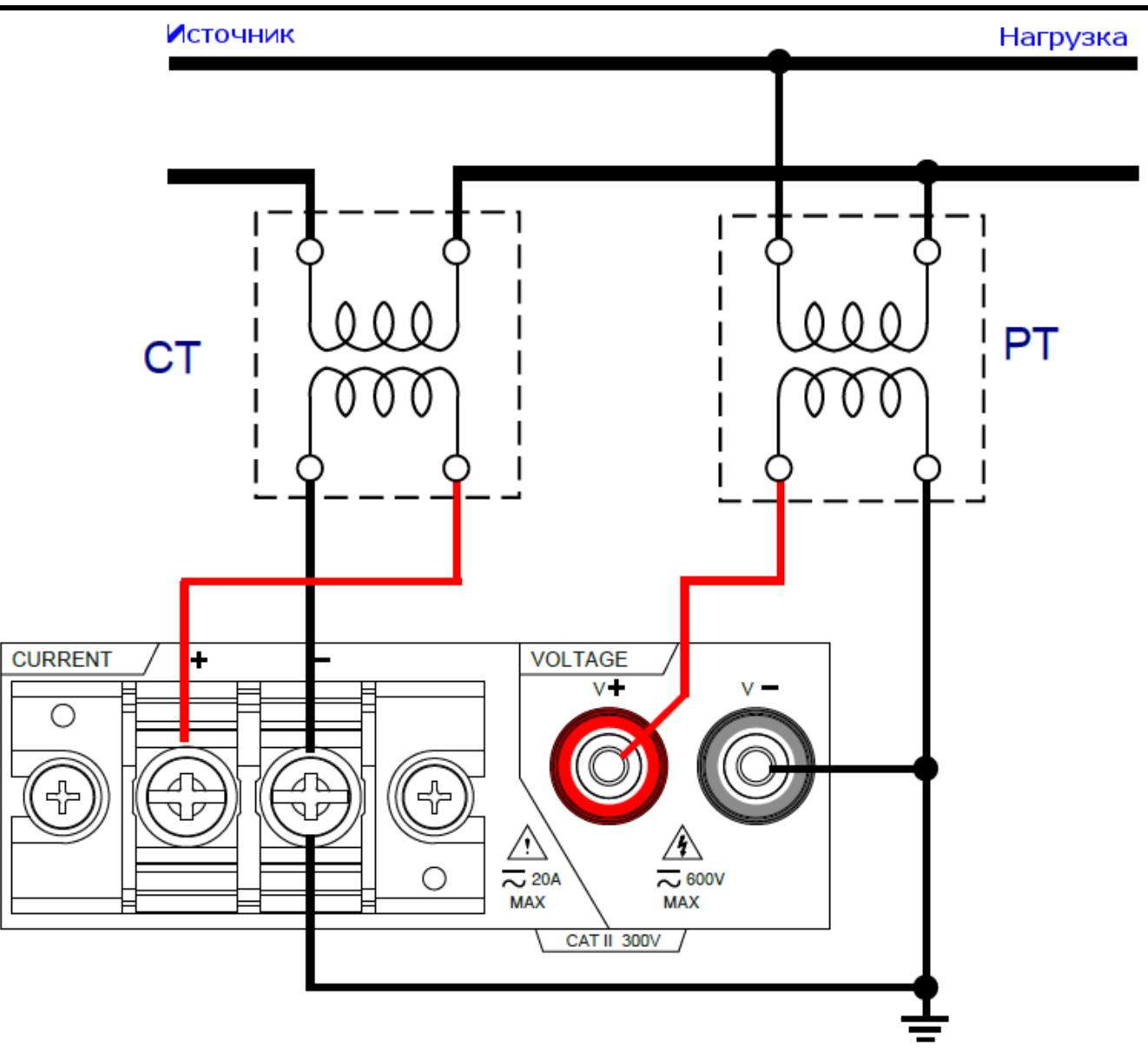

#### 7.3. Ручная установка предела измерений

Для получения точных результатов измерений, перед каждым измерением необходимо выполнить установку предела измерений.

| Установка<br>предела по<br>напряжению | 1. Нажать кнопку V-Range.                                                                      | V - Range  |
|---------------------------------------|------------------------------------------------------------------------------------------------|------------|
|                                       | <ol> <li>Курсорными кнопками вверх/вниз выбрать требуемый предел по<br/>напряжению.</li> </ol> | $\bigcirc$ |
|                                       | V-Auto 300 V AC AVG-2<br>I-Range 20 A CF3                                                      | $(\Box)$   |
|                                       | Vrms 223.20v                                                                                   |            |
|                                       | Irms $0.0000_{mA}$                                                                             |            |
|                                       | P 0.0000 mW PF                                                                                 |            |
|                                       | VA 0.0000 mVA VAR 0.0000 mvar                                                                  |            |
|                                       | VHz         60.031 Hz         IHz         Hz                                                   |            |
|                                       | Enlarge Integrator Barameter System                                                            |            |

|                                                                                     |                                                                                                    | Enter                                                    |
|-------------------------------------------------------------------------------------|----------------------------------------------------------------------------------------------------|----------------------------------------------------------|
|                                                                                     | 3. Для подтверждения выбранного предела нажать кнопку Enter.                                                                                                    |                                                          |
| Лоступные                                                                           | Коэффициент амплитулы (CF) 3: АВТО (AUTO), 15 В. 30 В. 60 В. 150 В. 300 В.                                                                                                    | <br>. 600 B                                              |
| значения прелелов                                                                   | Коэффициент амплитулы (CF) 6: АВТО (AUTO), 7.5 В, 15 В, 30 В, 75 В, 150 В,                                                                                                    | 300 B                                                    |
| Установка                                                                           | 1. Нажать кнопку <b>I-Range</b>                                                                                                    | I - Range                                                |
| предела по току                                                                     | 1. Hukulb kiloliky <b>1 kulig</b> e.                                                                                                    | - Hango                                                  |
| npegena no roky                                                                     |                                                                                                    |                                                          |
|                                                                                     |                                                                                                    |                                                          |
|                                                                                     |                                                                                                    | $\overline{\Box}$                                        |
|                                                                                     | 2. Курсорными кнопками вверх/вниз выбрать требуемый предел по                                                                                                    | $(\Box)$                                                 |
|                                                                                     | напряжению.                                                                                                    |                                                          |
|                                                                                     | V-Auto 300 V AC AVG-2                                                                                                    |                                                          |
|                                                                                     | I-Range 10 mA CF3                                                                                                    | $(\Box)$                                                 |
|                                                                                     |                                                                                                    |                                                          |
|                                                                                     | Vrms                                                                                                    |                                                          |
|                                                                                     |                                                                                                    |                                                          |
|                                                                                     |                                                                                                    |                                                          |
|                                                                                     | Irms X715                                                                                                    |                                                          |
|                                                                                     |                                                                                                    |                                                          |
|                                                                                     | P 27, 154 mw PF 0, 1529                                                                                                    |                                                          |
|                                                                                     | VA 177 65 mVA VAR 175 56 mvar                                                                                                    |                                                          |
|                                                                                     |                                                                                                    |                                                          |
|                                                                                     | VHZ 39.988 HZ 113.96 HZ                                                                                                    |                                                          |
|                                                                                     | <b>Enlarge</b> Integrator Parameter System                                                                                                    |                                                          |
|                                                                                     |                                                                                                    | Enter                                                    |
|                                                                                     | 3. Для подтверждения выбранного предела нажать кнопку Enter.                                                                                                    |                                                          |
|                                                                                     |                                                                                                    |                                                          |
| Доступные                                                                           | Коэффициент амплитуды (CF) 3: АВТО (AUTO), 5 мА, 10 мА, 20 мА, 50 мА,                                                                                                    | , 100 мА, 200                                            |
| значения пределов                                                                   | MA, 0,5 A, 1A, 2A, 5 A, 10 A, 20 A                                                                                                    |                                                          |
|                                                                                     | Коэффициент амплитуды (CF) 6: АВТО (AUTO), 2,5 мА, 5 мА, 10 мА, 25 мА                                                                                                    | А, 50 мА, 100                                            |
|                                                                                     | мА, 250 мА, 0,5 А, 1А, 2,5А, 5 А, 10 А                                                                                                    |                                                          |
| $\Lambda_{-}$                                                                       | На экране прибора, в верхней части, отображаются выбранные пределы: и                                                                                                    | напряжение.                                              |
| — Примечание                                                                        | Если выбранные пределы отображаются зеленым цветом (300 V, 10 mA), это                                                                                                    | означает что                                             |
|                                                                                     | пределы выбраны, верно, измеряемые значения находятся в заданных пределах                                                                                                    | •                                                        |
|                                                                                     | Если выбранные пределы отображаются красным цветом (300 V, 10 mA), это                                                                                                    | означает что                                             |
|                                                                                     | пределы выбраны, не верно, измеряемые значения находятся вне заданни                                                                                                    | ых пределов.                                             |
|                                                                                     | Неооходимо выорать другой предел или выорать режим АОТО.                                                                                                    |                                                          |
|                                                                                     | иконка <b>P.I</b> загорается красным цветом, когда входное пиковое значение<br>источорношици процесся $p_{2}^{2}$ поре (корде $CE = 2$ ) и р.6 пор (корде $CE = 6$ )                                                                                                    | е превышает                                              |
|                                                                                     | установленный предел в 5 раза (когда $Cr = 5)$ и в 0 раз (когда $Cr = 0$ ).                                                                                                    |                                                          |
|                                                                                     | Иконка РІ загорается красным претом когла руолное пикорое знанении                                                                                                    |                                                          |
|                                                                                     | Иконка Р.І загорается красным цветом, когда входное пиковое значению установленный предел в 3 раза (когда CE = 3) и в 6 раз (когда CE = 6)                                                                                                    | е превышает                                              |
|                                                                                     | Иконка P.I загорается красным цветом, когда входное пиковое значение установленный предел в 3 раза (когда CF = 3) и в 6 раз (когда CF = 6).                                                                                                    | е превышает                                              |
| 7.4 ARTOM2                                                                          | Иконка P.I загорается красным цветом, когда входное пиковое значению установленный предел в 3 раза (когда CF = 3) и в 6 раз (когда CF = 6).                                                                                                    | е превышает                                              |
| <b>7.4. Автома</b><br>При выборе рез                                                | Иконка P.I загорается красным цветом, когда входное пиковое значение<br>установленный предел в 3 раза (когда CF = 3) и в 6 раз (когда CF = 6).                                                                                                    | е превышает                                              |
| <b>7.4. Автома</b><br>При выборе рез<br>переключать предел                          | Иконка P.I загорается красным цветом, когда входное пиковое значени<br>установленный предел в 3 раза (когда CF = 3) и в 6 раз (когда CF = 6).<br><b>ТИЧЕСКИЙ ВЫБОР ПРЕДЕЛА ИЗМЕРЕНИЙ</b><br>кима автоматического выбора предела (AUTO) измеритель мощности будет ан<br>ы по току и напряжению в зависимости от параметров вхолного сигнала                                                                                                    | е превышает<br>втоматически                              |
| <b>7.4. Автома</b><br>При выборе рез<br>переключать предел<br>Увеличение            | Иконка P.I загорается красным цветом, когда входное пиковое значени<br>установленный предел в 3 раза (когда CF = 3) и в 6 раз (когда CF = 6).<br><b>ТИЧЕСКИЙ ВЫБОР ПРЕДЕЛА ИЗМЕРЕНИЙ</b><br>кима автоматического выбора предела (AUTO) измеритель мощности будет ан<br>и по току и напряжению в зависимости от параметров входного сигнала.                                                                                                    | е превышает<br>втоматически                              |
| <b>7.4. Автома</b><br>При выборе рез<br>переключать предел<br>Увеличение<br>предела | Иконка P.I загорается красным цветом, когда входное пиковое значение<br>установленный предел в 3 раза (когда CF = 3) и в 6 раз (когда CF = 6).<br><b>ТИЧЕСКИЙ ВЫБОР ПРЕДЕЛА ИЗМЕРЕНИЙ</b><br>кима автоматического выбора предела (AUTO) измеритель мощности будет ан<br>из по току и напряжению в зависимости от параметров входного сигнала.<br>Измеритель мощности автоматически переключается на предел выше, когда вы<br>одно из следующих условий:                                                                                                    | е превышает<br>втоматически<br>пполняется                |
| <b>7.4. Автома</b><br>При выборе рез<br>переключать предел<br>Увеличение<br>предела | Иконка Р.І загорается красным цветом, когда входное пиковое значение<br>установленный предел в 3 раза (когда CF = 3) и в 6 раз (когда CF = 6).<br><b>ПИЧЕСКИЙ ВЫБОР ПРЕДЕЛА ИЗМЕРЕНИЙ</b><br>кима автоматического выбора предела (AUTO) измеритель мощности будет ан<br>из по току и напряжению в зависимости от параметров входного сигнала.<br>Измеритель мощности автоматически переключается на предел выше, когда вы<br>одно из следующих условий:<br>1. Значение Вскз (Vrms) или Аскз (Irms) превышает значение текущего предел                                                                           | е превышает<br>втоматически<br>шолняется                 |
| <b>7.4. Автома</b><br>При выборе рез<br>переключать предел<br>Увеличение<br>предела | Иконка P.I загорается красным цветом, когда входное пиковое значение<br>установленный предел в 3 раза (когда CF = 3) и в 6 раз (когда CF = 6).<br><b>ПИЧЕСКИЙ ВЫБОР предела измерений</b><br>кима автоматического выбора предела (AUTO) измеритель мощности будет ан<br>из по току и напряжению в зависимости от параметров входного сигнала.<br>Измеритель мощности автоматически переключается на предел выше, когда вы<br>одно из следующих условий:<br>1. Значение Вскз (Vrms) или Аскз (Irms) превышает значение текущего преде<br>2. Значение Впик (Vpk) или Апик (Ipk) при CF = 3 (коэффициент амплитуль | е превышает<br>втоматически<br>шолняется<br>ела на 110%. |

3. Значение Впик (Vpk) или Апик (Ipk) при CF = 6 (коэффициент амплитуды) превышает значение текущего предела на 660%.

# Уменьшение Измеритель мощности автоматически переключается на предел ниже, когда выполняется предела одно из следующих условий: 1. Значение Вскз (Vrms) или Аскз (Irms) равно или меньше значения текущего предела на

- 60%.
  2. Значение Впик (Vpk) или Апик (Ipk) при CF = 3 (коэффициент амплитуды) меньше значения текущего предела на 300%.
  - 3. Значение Впик (Vpk) или Апик (Ipk) при CF = 6 (коэффициент амплитуды) меньше

#### значения текущего предела на 600%.

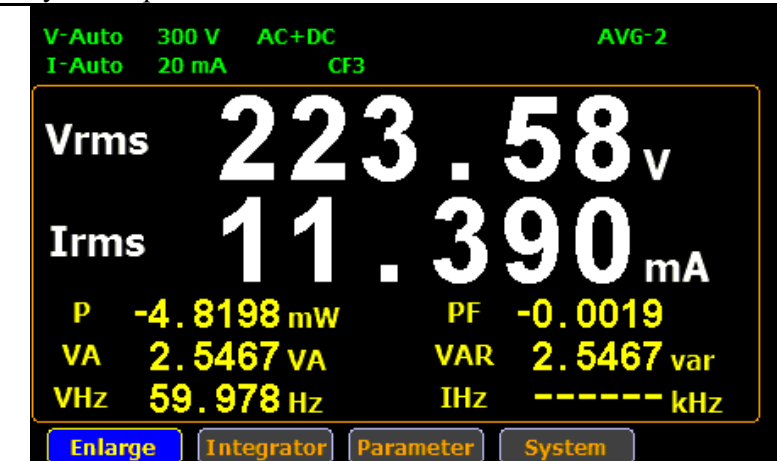

Измеренное значение Аскз (Irms) 11.390 мА, превышало предел 10 мА более чем на 110%, предел автоматически переключился на более высокое значение (20 мА).

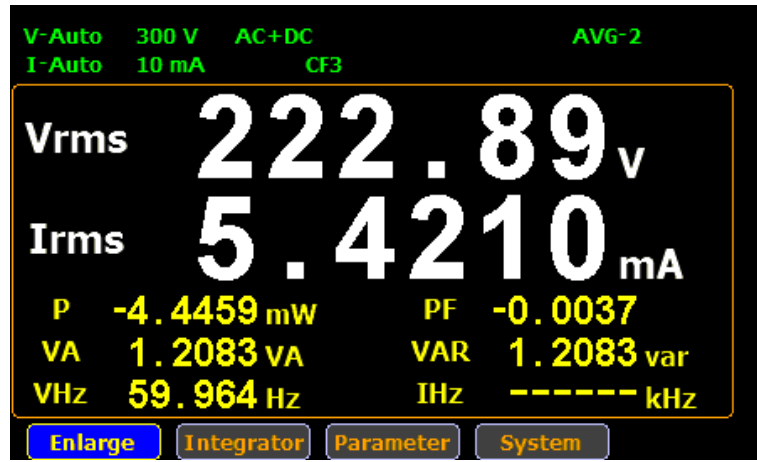

Измеренное значение Аскз (Irms) 4.4210 мА, равно или меньше предыдущего предела (20 мА) на 60% предел автоматически переключается на более низкое значение (10 мА).

### 7.5. Настройка параметров измерений

| 7.5.1.              | Выбор источника синхронизации (Sync Source)                                                                                                    |                |
|---------------------|----------------------------------------------------------------------------------------------------|----------------|
| Порядок<br>действий | 1. Нажать кнопку Setup.                                                                                                    | Setup          |
|                     | 2. Нажать кнопку Enter.                                                                                                    | Enter          |
|                     | 3. Нажать курсорную кнопку вниз.                                                                                                    | $( \bigcirc )$ |
|                     | 4. Нажать кнопку Enter для выбора источника синхронизации (Sync Source). Для выбора использовать курсорные кнопки вверх/вниз, для подтверждения выбора нажать кнопку Enter. | Enter          |

Пример

| SETUP          |          | v   |
|----------------|----------|-----|
| Sync Source    | V        |     |
| Filter         | Off      | I   |
| Crest Factor   | 3        |     |
| Auto Zero      | Off      | Off |
| Average        | 2        |     |
| Harmonics      | Off      |     |
| PT Ratio State | Off      |     |
| Ratio          | 0001.000 |     |
| CT Ratio State | Off      |     |
| Ratio          | 0001.000 |     |

| Варианты<br>выбора  | <ul> <li>V: Выбрать напряжение в качестве источника синхронизации.</li> <li>I: Выбрать ток в качестве источника синхронизации.</li> <li>OFF: Выбрать интервал обновления данных в качестве источника синхрон</li> <li>По умолчанию в качестве источника синхронизации выбрано напряжение (</li> </ul>                                                                                                    | изации.<br>(V). |  |  |
|---------------------|----------------------------------------------------------------------------------------------------|-----------------|--|--|
| 7.5.2.              | Фильтр (Filter)                                                                                                    |                 |  |  |
| Порядок<br>действий | 1. Нажать кнопку Setup.                                                                                                    | Setup           |  |  |
|                     | 2. Нажать кнопку <b>Enter</b> .                                                                                                    | Enter           |  |  |
|                     | 3. Два раза нажать курсорную кнопку вниз.                                                                                                    |                 |  |  |
| Ровноити            | 4. Нажать кнопку Enter для включения или выключения ФНЧ (Filter).         Для выбора использовать курсорные кнопки вверх/вниз, для подтверждения выбора нажать кнопку Enter.         SETUP       On         Sync Source       V         Filter       On         Off       Off         Crest Factor       3         Auto Zero       Off         Average       2         Harmonics       Off         PT Ratio State       Off         Ratio       0001.000 | Enter           |  |  |

 Варианты
 On: Включение фильтра нижних частот (ФНЧ), частота среза 500 Гц. Иконка Filter горит

 выбора
 зеленым цветом.

**ОFF**: Выключение ФНЧ.

По умолчанию фильтр выключен (OFF).

| 7.5.3.              | Выбор коэффициента амплитуды (CF)                                                                                                    |                                        |
|---------------------|----------------------------------------------------------------------------------------------------|----------------------------------------|
| Порядок<br>действий | 1. Нажать кнопку Setup.                                                                                                    | Setup                                  |
|                     | 2. Нажать кнопку Enter.                                                                                                    | Enter                                  |
|                     | 3. Три раза нажать курсорную кнопку вниз.                                                                                                    | (\\\\\\\\\\\\\\\\\\\\\\\\\\\\\\\\\\\\\ |
|                     | 4. Нажать кнопку Enter для выбора коэффициента амплитуды (Crest Factor). Для выбора использовать курсорные кнопки вверх/вниз, для подтверждения выбора нажать кнопку Enter.                                     | Enter                                  |
|                     | SETUP3Sync SourceV6FilterOff6Crest Factor36Auto ZeroOff7Average27HarmonicsOff7PT Ratio StateOff7Ratio0001.0007CT Ratio StateOff                                                                                 |                                        |
|                     | Ratio 0001.000                                                                                                    |                                        |
| Варианты<br>выбора  | <ul> <li>3: Выбор коэффициента амплитуды 3.</li> <li>6: Выбор коэффициента амплитуды 6.</li> <li>Значение коэффициента амплитуды по умолчанию: 3.</li> </ul>                                                    |                                        |
| 7.5.4.              | Автоматическое обнуление измерений (Auto Zero)                                                                                                    |                                        |
| Порядок<br>действий | 1. Нажать кнопку Setup.                                                                                                    | Setup                                  |
|                     | 2. Нажать кнопку <b>Enter</b> .                                                                                                    | Enter                                  |
|                     | 3. Четыре раза нажать курсорную кнопку вниз.                                                                                                    | (\\\\\\\\\\\\\\\\\\\\\\\\\\\\\\\\\\\\\ |
|                     | 4. Нажать кнопку Enter для включения или выключения функции автоматического обнуления измерений (Auto Zero). Для выбора использовать курсорные кнопки вверх/вниз, для подтверждения выбора нажать кнопку Enter. | Enter                                  |

| SETUP          |          | On   |
|----------------|----------|------|
| Sync Source    | V        | - On |
| Filter         | Off      | Off  |
| Crest Factor   | 3        |      |
| Auto Zero      | On       |      |
| Average        | 2        |      |
| Harmonics      | Off      |      |
| PT Ratio State | Off      |      |
| Ratio          | 0001.000 |      |
| CT Ratio State | Off      |      |
| Ratio          | 0001.000 |      |

| Варианты | <b>On</b> : Включение функции автоматического обнуления измерений. Автоматическое   |
|----------|-------------------------------------------------------------------------------------|
| выбора   | обнуление измерений происходит один раз в час или при смене предела измерений.      |
|          | Off: Отключение функции автоматического обнуления измерений. Обнуление измерений    |
|          | выполняется один раз при смене предела измерений. Функция автоматического обнуления |
|          | измерений выключается когда включена функция интегрирования (анализ мощности и      |
|          | потребляемого тока во временной области).                                           |
|          | По умолчанию функция Auto Zero выключена.                                           |
|          |                                                                                     |
|          |                                                                                     |

| 7.5.5. | Усреднение | (Average) |
|--------|------------|-----------|
|--------|------------|-----------|

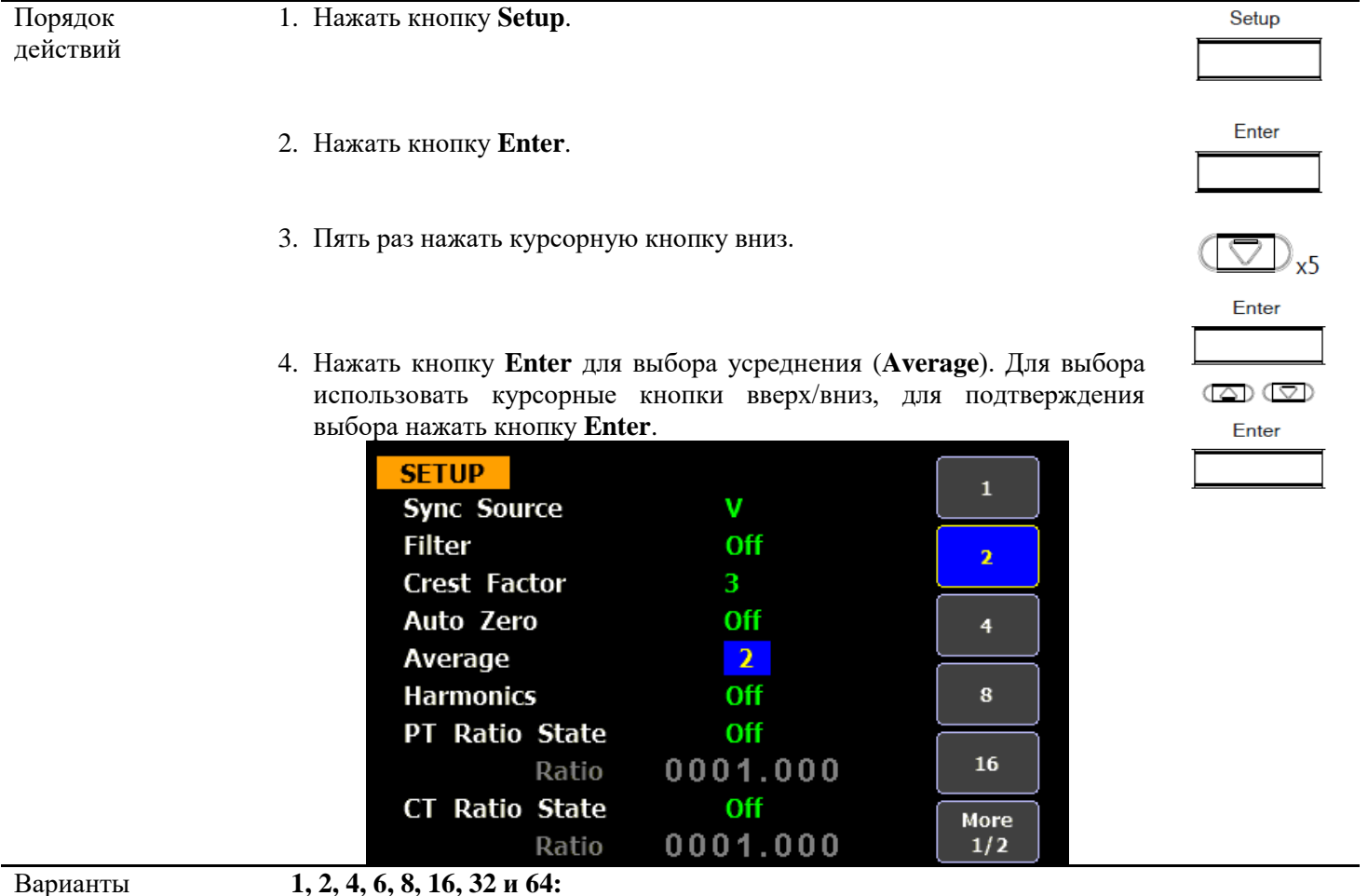

выбора

Число усреднений позволяет регулировать скорость обновления данных на экране прибора. При выборе числа усреднений 1 измерения будут обновляться каждые 100 мс. При увеличении числа усреднения, скорость обновления данных. Например при выборе числа усреднений 64, показания на экране прибора будут меняться раз в 6,4 секунды. Значений усреднений по умолчанию: 2.

<sup>1, 2, 4, 6, 8, 16, 32</sup> и 64:

| 7.5.6.                                                         | Выбор метода расчета гармоник (Harmonics)                                                                                                    |                                                                     |
|----------------------------------------------------------------|----------------------------------------------------------------------------------------------------|---------------------------------------------------------------------|
| Порядок<br>действий                                            | 1. Нажать кнопку Setup.                                                                                                    | Setup                                                               |
|                                                                | 2. Нажать кнопку Enter.                                                                                                    | Enter                                                               |
|                                                                | 3. Шесть раз нажать курсорную кнопку вниз.                                                                                                    | ( , ko                                                              |
|                                                                | 4. Нажать кнопку Enter для выбора метода расчета гармоник (Harmonics). Для выбора использовать курсорные кнопки вверх/вниз, для подтверждения выбора нажать кнопку Enter.                                                                                                    | Enter                                                               |
|                                                                | SETUPIECSync SourceVFilterOffCSACrest Factor3Auto ZeroOffAverage2HarmonicsIECPT Ratio StateOffRatio0001.000VCT Ratio StateOff0001.000                                                                                                    | Enter                                                               |
| Варианты<br>выбора<br><u>метода расчета</u><br><u>гармоник</u> | IEC: (метод вычисления коэф. гармонических искажений/ КГИ)<br>среднеквадратичного значения всех высших гармоник сигнала (с 2<br>среднеквадратичному значению к напряжению первой гармоники.<br>CSA: (метод вычисления через коэф. нелинейных искажений/ КНИ) - от<br>значения всех высших гармоник сигнала (2 - 13 гармонику) к ср.кв. значеник<br>компонентов всего сигнала (с 1 по 13).<br>По умолчанию функция вычисления гармонических искажения выключена | - отношение<br>2 по 13), к<br>ношение ср.кв<br>о спектральных<br>а. |
| 7.5.7.                                                         | Установка коэффициента пересчета (трансформации) по напряжени                                                                                                    | ию (РТ)                                                             |
| Порядок<br>действий                                            | 1. Нажать кнопку Setup.                                                                                                    | Setup                                                               |
|                                                                | 2. Нажать кнопку Enter.                                                                                                    | Enter                                                               |
|                                                                | 3. Семь раз нажать курсорную кнопку вниз.                                                                                                    | (\                                                                  |
|                                                                | 4. Нажать кнопку Enter для выбора коэффициента пересчета при подключении цепи напряжения ваттметра через трансформатор напряжения (PT Ratio Status). Для выбора использовать курсорные кнопки вверх/вниз, для подтверждения выбора нажать кнопку Enter.                                                                                                    |                                                                     |

Enter

/山 .**د** 

| Варианты            | SETUP<br>Sync Source<br>Filter<br>Crest Factor<br>Auto Zero<br>Average<br>Harmonics<br>PT Ratio State<br>Ratio 0(<br>CT Ratio State<br>Ratio 0(<br>CT Ratio State<br>Ratio 0( | V<br>Off<br>3<br>Off<br>2<br>Off<br>0<br>0<br>0<br>0<br>1.000<br>Off<br>0<br>0<br>1.000 | оп<br>off<br>T загорается на                                               | экране прибора     |
|---------------------|----------------------------------------------------------------------------------------------------|-----------------------------------------------------------------------------------------|----------------------------------------------------------------------------|--------------------|
| выбора              | зеленым цветом. Диапазон установки в                                                                                                    | соэффициента пересч                                                                     | нета: от 1 до 9999,                                                        | 999.               |
|                     | По умолчанию функция пересчета                                                                                                    | по напряжению вык.                                                                      | лючена ( <b>Off</b> ).                                                     |                    |
|                     |                                                                                                    | <i>,</i> .                                                                              | `````                                                                      |                    |
| 7.5.8.              | Установка коэффициента пересче                                                                                                    | та (трансформац                                                                         | ии) по току (СТ)                                                           | Satur              |
| порядок<br>действий | 1. пажать кнопку <b>Setup</b> .                                                                                                    |                                                                                         |                                                                            | Setup              |
|                     |                                                                                                    |                                                                                         |                                                                            |                    |
|                     | 2. Нажать кнопку <b>Enter</b> .                                                                                                    |                                                                                         |                                                                            | Enter              |
|                     |                                                                                                    |                                                                                         |                                                                            |                    |
|                     | 3. Восемь раз нажать курсорную кн                                                                                                    | опку вниз.                                                                              |                                                                            | (\_) <sub>x8</sub> |
|                     | <ol> <li>Нажать кнопку Enter для вы подключении цепи напряжения<br/>(CT Ratio Status). Для выбор вверх/вниз, для подтверждения в</li> </ol>                                   | бора коэффициента<br>ваттметра через тра<br>ра использовать ку<br>ыбора нажать кнопк    | а пересчета при<br>инсформатор тока<br>/рсорные кнопки<br>у <b>Enter</b> . | Enter              |
| Варианты<br>выбора  | On: включение пересчета по току<br>цветом. Диапазон установки коэффици<br>Off: функция пересчета по току вы<br>По умолчанию функция пересчета                                 | у, иконка СТ загора<br>ента пересчета: от 1<br>ключена.<br>по току выключена (          | ается на экране п<br>до 9999,999.<br>( <b>Off</b> ).                       | рибора зеленым     |
| 7.6. Сис            | гемные настройки                                                                                                    |                                                                                         |                                                                            |                    |
| 7.6.1.              | Меню системных настроек                                                                                                    |                                                                                         |                                                                            |                    |
| Порядок<br>действий | 1. С помощью курсорных кнопок меню пункт <b>System</b> .                                                                                                    | влево/вправо выбра                                                                      | ить во вторичном                                                           |                    |
|                     | 2. Нажать кнопку Enter входа в мен                                                                                                    | ню SYSTEM INFORM                                                                        | MATION.                                                                    | Enter              |
|                     | 3. Нажать курсорную кнопку вправ                                                                                                    | о для выбора пункта                                                                     | меню Config.                                                               | $(\square)$        |

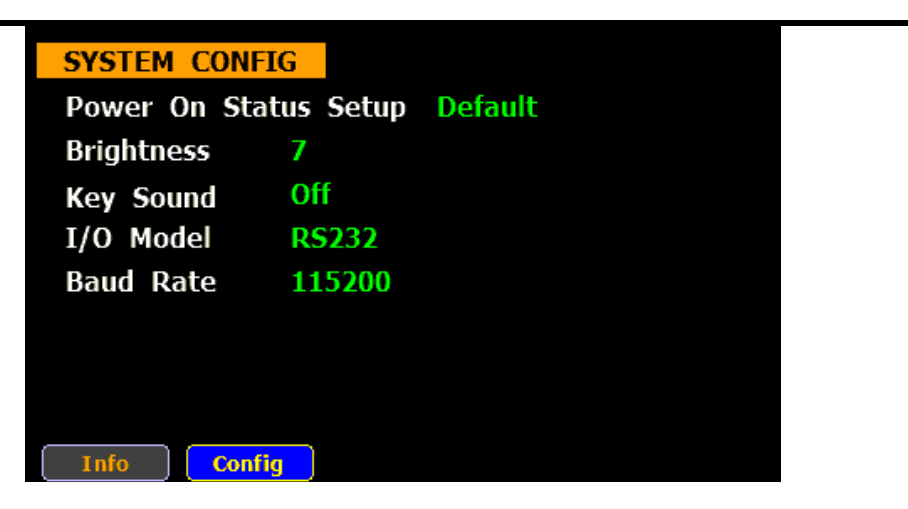

Enter

Enter

Enter

4. Нажать кнопку Enter для входа в меню системных настроек (SYSTEM CONFIG).

#### 7.6.2. Настройки при включении прибора (Power On Status Setup)

| Описание            | Описанный далее порядок действий выполняется в меню системных настрое <b>CONFIG</b> ). | ек (SYSTEM |
|---------------------|----------------------------------------------------------------------------------------|------------|
| Порядок<br>действий | 1. Нажать курсорную кнопку вниз.                                                       | $(\Box)$   |
|                     |                                                                                        | Enter      |

2. Нажать кнопку Enter выбора настроек при включении прибора (Power On Status Setup). Для выбора использовать курсорные кнопки вверх/вниз, для подтверждения выбора нажать кнопку Enter.

| SYSTEM CONFI           | G<br>tuc Satun | Drovious | Previous |
|------------------------|----------------|----------|----------|
| Brightness             | 9              | Previous | Default  |
| Key Sound<br>I/O Model | Off<br>RS232   |          |          |
| Baud Rate              | 115200         |          |          |
|                        |                |          |          |
|                        |                |          |          |
| Info Confi             | 4              |          |          |

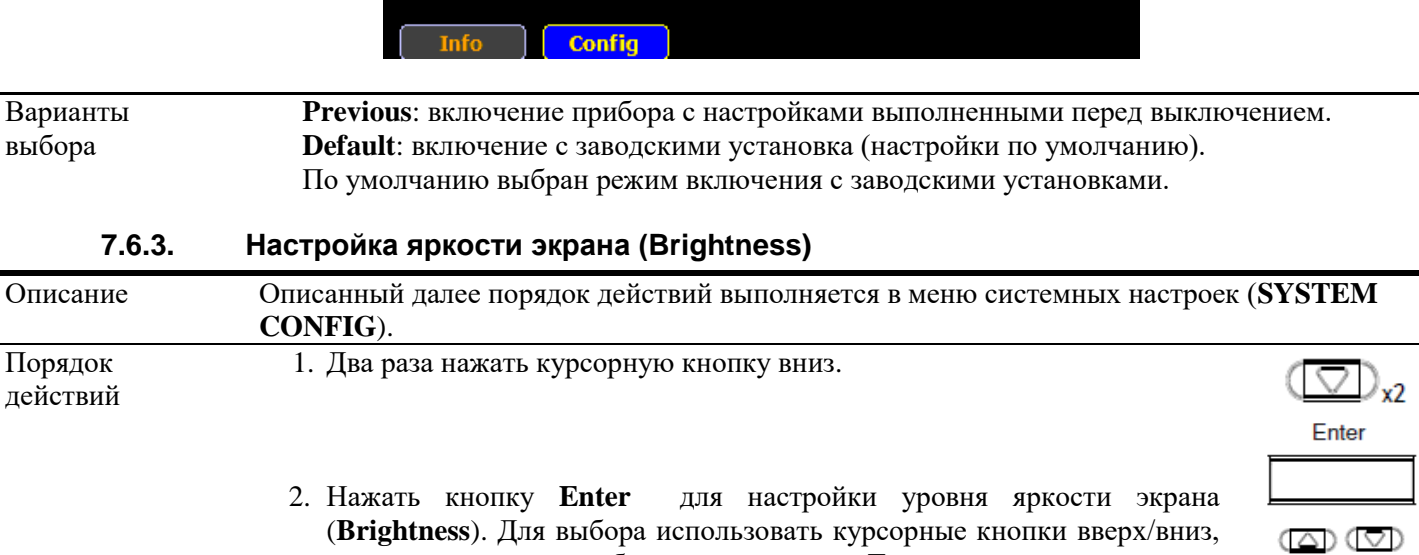

для подтверждения выбора нажать кнопку Enter.

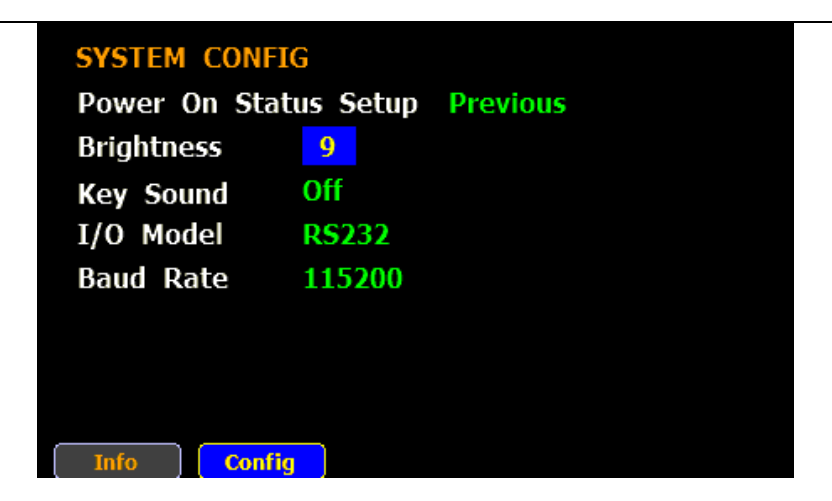

Варианты Установки яркости от 1 до 9: при установки значения яркости 1, уровень яркости будет выбора минимальным, дисплей темным, значение яркости 9, это максимальный уровень яркости экрана.

По умолчанию установлено значение яркости 7.

### 7.6.4. Настройка звука при нажатии кнопок

| Описание            | Описанный далее порядок действий выполняется в меню системных настроек (<br>CONFIG). | SYSTEM              |
|---------------------|--------------------------------------------------------------------------------------|---------------------|
| Порядок<br>действий | 1. Три раза нажать курсорную кнопку вниз.                                            | $( \bigcirc )_{x3}$ |

2. Нажать кнопку Enter для настройки звукового сопровождения при нажатии кнопок (Key Sound). Для выбора использовать курсорные кнопки вверх/вниз, для подтверждения выбора нажать кнопку Enter.

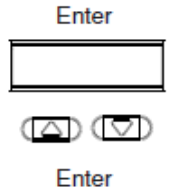

| SYSTEM CONFIG | On    |          |     |
|---------------|-------|----------|-----|
| Brightness 9  | Jetup | Frevious | Off |
| Key Sound O   | Off   |          |     |
| I/O Model R   | S232  |          |     |
| Baud Rate 1   | 15200 |          |     |
|               |       |          |     |
|               |       |          |     |
|               |       |          |     |
| Info Config   | )     |          |     |

|        | <b>Оff</b> : звуковое сопровождение выключено.<br>По умолчанию функция пересчета по току выключена ( <b>Off</b> ). |
|--------|----------------------------------------------------------------------------------------------------|
| 7.6.5. | Настройки интерфейса                                                                                               |

| Описание            | Описанный далее порядок действий выполняется в меню системных настроек <b>CONFIG</b> ). | (SYSTEM |
|---------------------|-----------------------------------------------------------------------------------------|---------|
| Порядок<br>действий | 1. Четыре раза нажать курсорную кнопку вниз.                                            |         |

2. Нажать кнопку Enter для выбора типа интерфейса (I/O Model). Для выбора использовать курсорные кнопки вверх/вниз, для подтверждения выбора нажать кнопку Enter.

| эждения выоора нажать кнопку <b>Enter</b>     | •.           |
|-----------------------------------------------|--------------|
| SYSTEM CONFIG                                 | <b>RS232</b> |
| Power On Status Setup Previou<br>Brightness 0 |              |
| Key Sound Off                                 |              |
| I/O Model RS232                               | GPIB         |
| Baud Rate 115200                              | LAN          |
|                                               |              |
|                                               |              |
| Info Config                                   |              |

Enter

Enter

 После выбора типа интерфейса необходимо выполнить дополнительные настройки. для RS232 и DHCP для LAN. Подробнее о настройках параметров интерфейсов описано в главе "Дистанционное управление".

| Варианты | <b>RS232</b> : | Требуется установка скорость передачи данных (Baud Rate) - 1200, 2400, 4800, |
|----------|----------------|------------------------------------------------------------------------------|
| выбора   |                | 9600, 19200, 38400, 57600 или 115200.                                        |
|          | USB:           | Дополнительных настроек в меню не требуется.                                 |
|          | GPIB:          | Требуется установка адреса GPIB, значение от 1 до 30. (не доступно!)         |
|          | LAN:           | Требуется выполнить выбор между ручной или автоматической настройкой         |
|          |                | параметров DHSP.                                                             |
|          | По умол        | чанию выбран интерфейс <b>RS232</b> , Baud Rate 9600.                        |

# 8. ИЗМЕРИТЕЛЬНЫЕ ФУНКЦИИ

GPM-8213 обеспечивает широкий спектр основных функций измерения параметров потребителей (ЭУ), сети электропитания и мощности. Он оснащен различными точными измерительными параметрами для точного измерения напряжения, тока, мощности, постоянного тока, постоянного тока, постоянного тока, коэффициента мощности, гармоник, тока, мощности, постоянного тока, постоянного тока, постоянного тока, коэффициента мощности, гармоник, частоты и т. Д. . Входной импеданс устройства составляет 2,4 МОм, максимальное входное напряжение - 600 В. Здесь есть 2 набора из двух наборов: здесь два набора, здесь два набора: два набора из них - 2 набора внутренних 500 мОм и 5 мОм соответственно. Максимальный входной ток 20Arms. Устройство выдаст предупреждающий звук, когда входное напряжение и ток превысят 700 В или 25 Arms.

Измеритель мощности GPM-78213 обеспечивает обширный перечень измеряемых параметров электричества и мощности. Благодаря 5-и разрядным цифровым индикаторам ваттметр позволяет проводить точные измерения напряжения, тока, мощности, DC/AC/AC+DC, коэффициента мощности, гармоник, частоты и др. Входное сопротивление ваттметра составляет 2,4 МОм, максимальное входное напряжение 600 Вскз. Входное сопротивление внутреннего шунта при измерении тока, может составлять 500 мОм или 5 мОм, в зависимости от выбранного предела измерения, максимальный ток на входе 20 Аскз. Измеритель мощности выдает звуковой предупреждающий сигнал, когда входное напряжение или ток превысят 700 Вскз и 25 Аскз соответственно.

#### 8.1. Основные виды измерений.

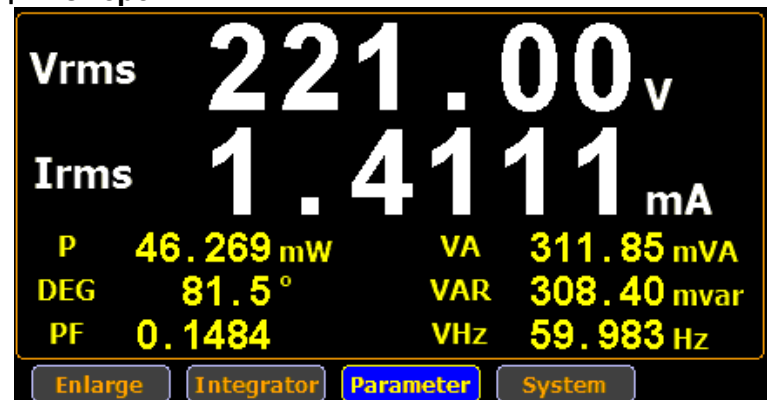

| Измеряемый параметр       | Иконка на экране прибора                                 |
|---------------------------|----------------------------------------------------------|
| Напряжение                | VDC (постоянное напряжение), VRMS (переменно напряжение) |
| Ток                       | Idc (постоянный ток), Irms (переменный ток)              |
| Активная мощность         | Р                                                        |
| Полная мощность           | VA                                                       |
| Реактивная мощность       | VAR                                                      |
| Коэффициент мощности      | PF                                                       |
| Фазовый угол              | DEG                                                      |
| Частота                   | IHz, VHz                                                 |
| Пиковое значение          | V+pk, V-pk                                               |
| напряжения                |                                                          |
| Пиковое значение тока     | I+pk, I-pk                                               |
| Пиковая активная мощность | P+pk, P-pk                                               |
| Коэффициент               | THDV, THDI                                               |
| гармонических искажений   |                                                          |
| Коэффициент амплитуды     | CFV, CFI                                                 |

#### 8.2. Выбор измеряемых параметров

 Порядок
 1. Курсорами кнопками вправо/влево выбрать во вторичном меню пункт

 действий
 Parameter.

- 2. Нажать кнопку Enter, измеряемый параметр будет выделен зеленым цветом.
- 3. Переключение между параметрами выполняется нажатием курсорных кнопок вверх/вниз.
- 4. После выбора параметра, который необходимо изменить нажать кнопку **Enter**. Подсветка параметра с зеленого цвета изменится на синий. Курсорными кнопками вверх/вниз изменить измеряемый параметр. Для подтверждения выбора нажать кнопку **Enter**.

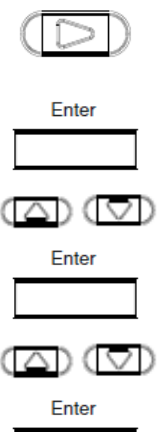

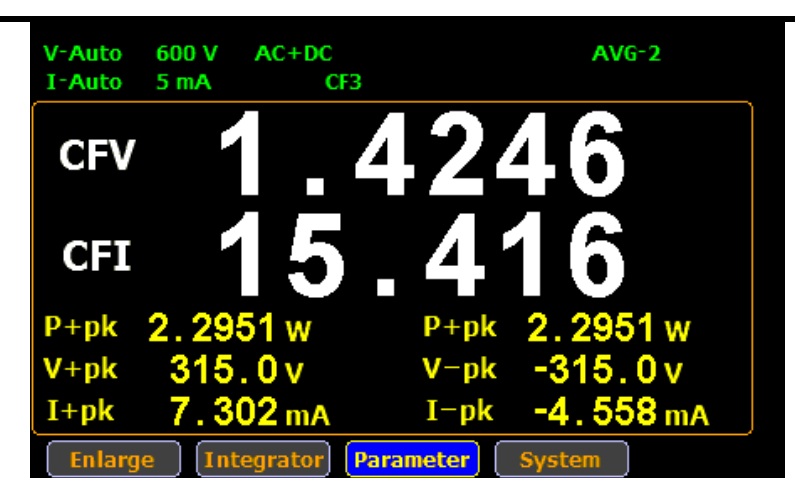

| Переключение<br>режима<br>отображения | По умолчанию измеритель мощности работаем в стандартном режиме отображи<br>измеряемых параметров (отображение 2-х основных и 6-и дополнительных рез<br>измерений). Пользователю доступна возможность переключения дисплея в упр<br>режим: отображение 4-х результатов измерений. | ения<br>сультатов<br>ощенный |
|---------------------------------------|----------------------------------------------------------------------------------------------------|------------------------------|
| Порядок<br>действий                   | Для переключения между режимами отображения необходимо:<br>1. Курсорами кнопками вправо/влево выбрать во вторичном меню                                                                                                    | $(\Box)$                     |
|                                       | пункт <b>Enlarge</b> .<br>2. Нажать кнопку <b>Enter</b> . Для переключения в упрощенный режим                                                                                                    | $(\square)$                  |

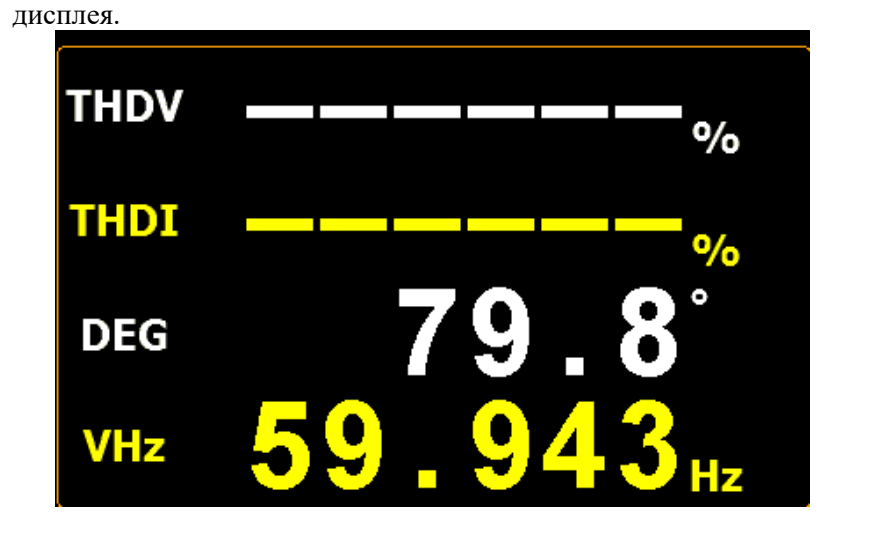

Enter

ESC

3. Нажать кнопку ESC. Для возврата к стандартному режиму дисплея.

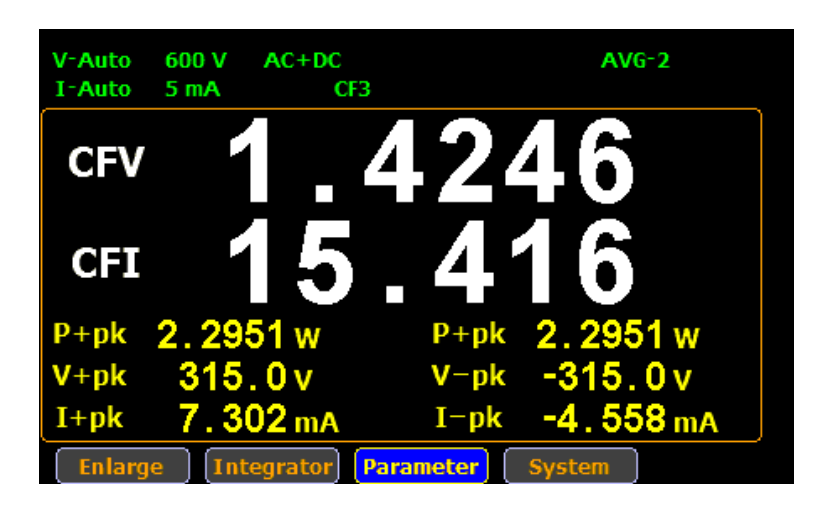

# 8.3. Дополнительные измерительные функции

|                      | У<br>Режим м      | 'держание<br>Іаксимума                                                                                                    | Блокировка<br>кнопок                                                                                                    | Удержание                                                                                                    |
|----------------------|-------------------|----------------------------------------------------------------------------------------------------|----------------------------------------------------------------------------------------------------|----------------------------------------------------------------------------------------------------|
| V-Auto<br>I-Auto     | 600 V AC+<br>5 mA | DC M<br>CF3                                                                                                    | IAX Hold AVG-2<br>Key Lock Hold                                                                                                    |                                                                                                    |
| Vrms                 | · 22              | 21.                                                                                                    | 00                                                                                                    | ,                                                                                                    |
| Irms                 |                   | . 41                                                                                                    | <b>11</b> n                                                                                                    | nA                                                                                                    |
| Р                    | 46.269 m          | w v/                                                                                                    | 311.85                                                                                                    | mVA                                                                                                    |
| DEG                  | 81.5°             | VA                                                                                                    | R 308.40                                                                                                    | mvar                                                                                                    |
| PF                   | 0.1484            | VH                                                                                                    | z 59.983                                                                                                    | Hz                                                                                                    |
| Enlarg               | je Integrato      | Parameter                                                                                                    | System                                                                                                    |                                                                                                    |
| Название функции     | Кнопка            | Опис                                                                                                    | сание                                                                                                    |                                                                                                    |
| Удержание максимума  | MAX Hold          | <ul> <li>Фунт</li> <li>Hold) по</li> <li>максима</li> <li>показани</li> <li>значение</li> <li>Для</li> <li>необхода</li> <li>экрана</li> <li>красным</li> </ul> | кция удержания мак<br>озволяет отображати<br>льное измеренное<br>ий происходит, толь<br>е больше чем предыд<br>активации функц<br>имо нажать кнопку<br>отобразится иконк                                                                           | симального значения (МАХ<br>5 на экране прибора только<br>6 значение, обновление<br>ко если текущее измеренное<br>ущее.<br>ии удержания максимума<br>МАХ Hold, в верхней части<br>а MAX Hold выделенная             |
| Режим                | Mode              | Кног<br>прибора,<br>• А<br>(<br>• I<br>• С<br>• А<br>С<br>Теку<br>части ди                                                                                      | <ul> <li>ка Mode позволяет</li> <li>на выбор доступно</li> <li>AC+DC: измерение</li> <li>переменная и постоя</li> <li>DC: измерение тольк</li> <li>сигнала;</li> <li>AC: измерение тольк</li> <li>сигнала.</li> <li>щий режим измерение</li> </ul> | выбрать режимы измерения<br>гри режима:<br>всех компонентов сигнала<br>инная составляющие);<br>со постоянной составляющей<br>ко переменно составляющей<br>ния отображается в верхней<br>ом, например <b>АС+DC</b> . |
| Удержание            | Hold              | Фунг<br>изменен<br>последни<br>не прои<br>режиме.<br>Для<br>нажать в<br>иконка <b>Г</b>                                                                         | кция удержания зна<br>ие значений на экр<br>ий результат измеро<br>исходит. Измерения<br>активации функц<br>кнопку <b>Hold</b> , в верхн<br>told выделенная крас                                                                                   | ичений ( <b>Hold</b> ) останавливает<br>ране прибора, отображается<br>ений, обновление показаний<br>выполняются в фоновом<br>ии удержания необходимо<br>ней части экрана отобразится<br>сным цветом.                |
| МУ/Блокировка кнопок | Loca<br>Key L     | al Khor<br>I I<br>P<br>p<br>p<br>p<br>p<br>p<br>p<br>p<br>p<br>p<br>p<br>p<br>p<br>p                                                                            | ка двойного назначе<br>В режиме дистанци<br>снопка позволяет<br>дистанционного уг<br>управлению с передн<br>В обычном режим<br>отвечает за блокиров<br>танели. Когла функ                                                                          | ения:<br>юнного управления, данная<br>деактивировать режим<br>равления и вернутся к<br>ей панели.<br>не работы, данная кнопка<br>вку всех кнопок на передней<br>щия блокировки активна в                            |

|                |       | верхнеи части экрана отображается иконка К                                             |  |  |  |  |
|----------------|-------|----------------------------------------------------------------------------------------|--|--|--|--|
|                |       | Lock выделенная красным цветом. Повторное                                              |  |  |  |  |
|                |       | нажатии кнопки выключает блокировку.                                                   |  |  |  |  |
| Ввод           | Enter | Кнопка выбора функции, подтверждения действия                                          |  |  |  |  |
|                |       | или переключения в упрощенный режим отображения.                                       |  |  |  |  |
| Выход (отмена) | ESC   | Кнопка отмены действия, выхода из меню или возврата к стандартному режиму отображения. |  |  |  |  |

#### 9. ИНТЕГРИИРОВАНИЕ

Измеритель мощности GPM-78213 оснащен режимом интегрированных измерений при электропитании тестируемого устройства (анализ мощности и потребляемого тока во временной области). Пользователь доступна возможность задать временной интервал для выполнения интеграции при измерениях перетекающей от источника к нагрузке мощности или вычислить усредненное значение мощности (Рср), разделив полученный результат на время теста.

| 9.1.                | Настройка р | ежима инте                        | грирован                   | ния          |         |    |           |      |             |
|---------------------|-------------|-----------------------------------|----------------------------|--------------|---------|----|-----------|------|-------------|
| Порядок<br>действий | 1.          | Курсорами<br>пункт <b>Integ</b> i | кнопками<br><b>rator</b> . | вправо/влево | выбрать | BO | вторичном | меню | $(\Box)$    |
|                     |             |                                   |                            |              |         |    |           |      | $(\square)$ |

2. Нажать кнопку Enter для включения режима интегрирования.

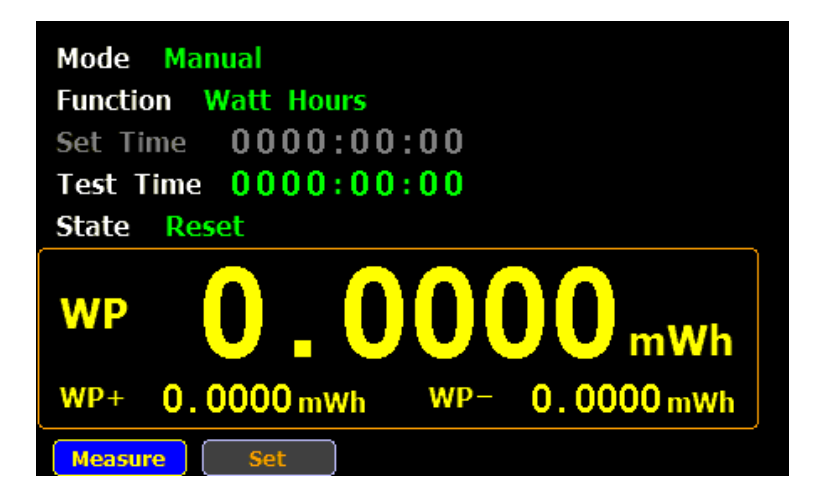

3. Нажать курсорную кнопку право для выбора во вторичном меню пункта Set (установки).

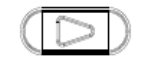

Enter

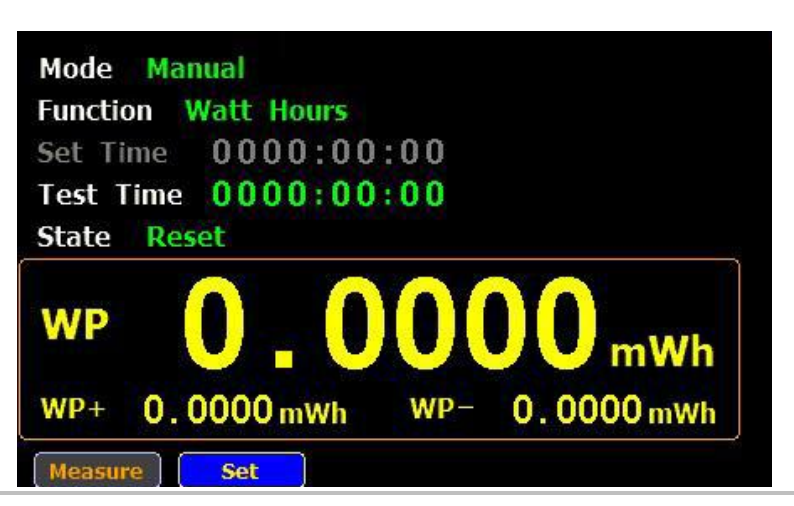

4. Нажать кнопку Enter для подтверждения выбора и перехода к настройкам режима интегрирования.

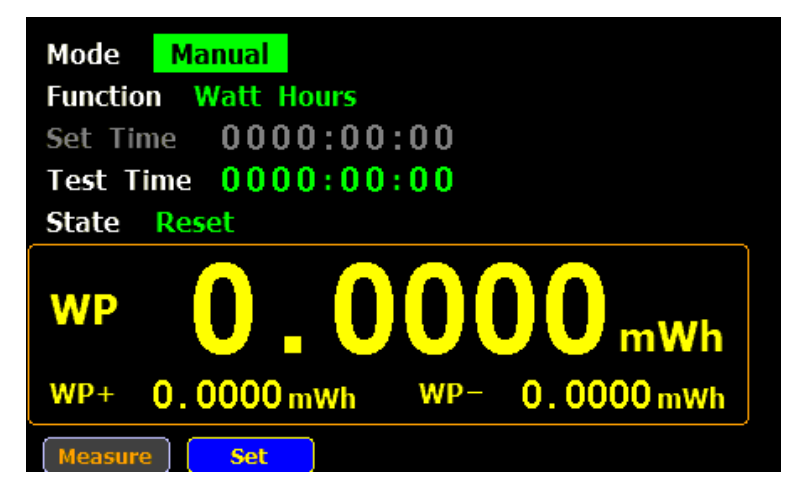

5. Нажать кнопку Enter, курсорными кнопками вверх/вниз выбрать режим измерения: Ручной (Manual) или Стандартный (Standard). Переключение между параметрами выполняется нажатием

курсорных кнопок вверх/вниз. Для подтверждения выбора необходимо нажать кнопку Enter.

При выборе Ручного режима (**Manual**) параметр **Set Time** (установка длительности интегрирования) становится неактивным и выделяется серым цветом. Интегрирование будет выполнятся до максимально возможного значения времени (9999 часов) или до остановку в ручную.

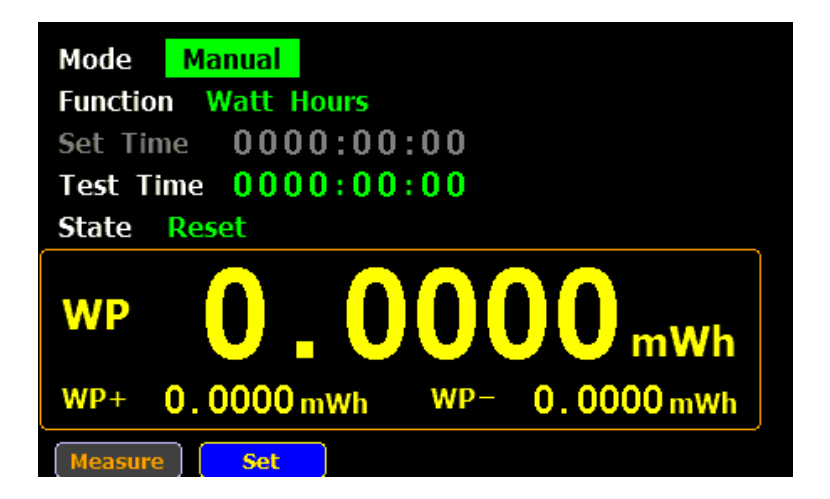

При выборе Стандартного режима (**Standard**) параметр **Set Time** (установка длительности интегрирования) доступен для установки пользователем. Минимальная длительность интегрирования 1 секунда, максимальная 9999 часов 59 минут 59 секунд.

Enter

Enter

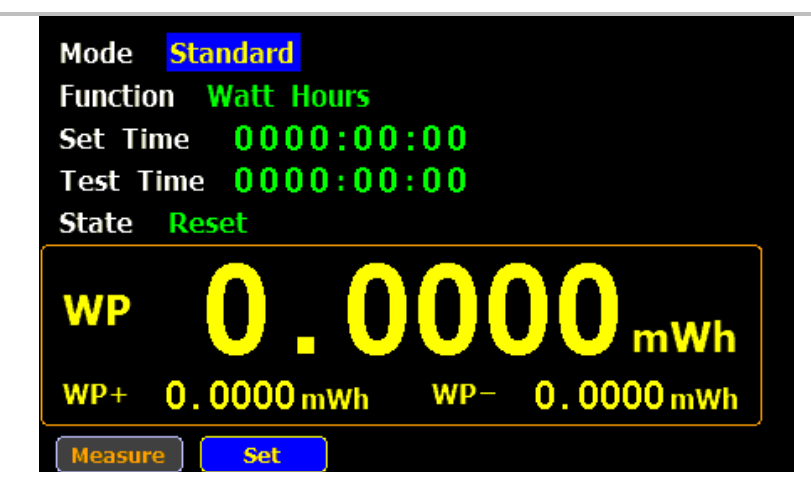

Выбор вида измерения при интегрировании

- 6. Для выбора вида измерения, необходимо нажать курсорную кнопку вниз до выбора пункта меню **Function**.
- 7. Нажать кнопку Enter, курсорными кнопками вверх/вниз выбрать вид измерения: Ампер\*Час (Ampere Hours) или Ватт\*Час (Watt Hours).

Enter

Enter

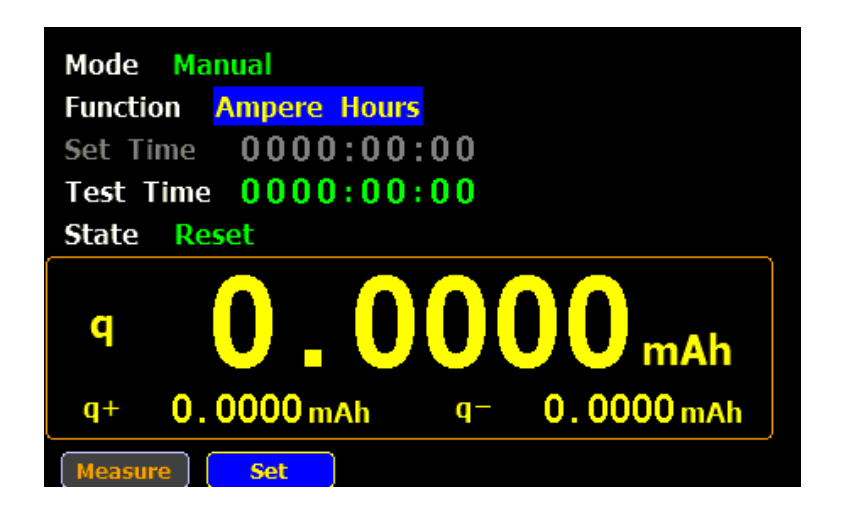

### 9.2. Параметры интегрирования

| Параметр                 | Описание                                                                                                    |                                                                                                    |
|--------------------------|----------------------------------------------------------------------------------------------------|----------------------------------------------------------------------------------------------------|
| Режим ( <b>Mode</b> )    | <ul><li>Ручной (Manual)</li><li>Стандартный (Standart)</li></ul>                                                                 |                                                                                                    |
| Вид измерения (Function) | • Ватт*Час (Watt Hours)<br>WP: полная мощность<br>WP+: положительная полная<br>мощность<br>WP-: отрицательная полная<br>мощность | Mode         Standard           Function         Watt Hours           Set Time         0000:00:10           Test Time         0000:00:00           State         Reset           WP         0         0         0         0         mWh           WP+         0.0000 mWh         WP-         0.0000 mWh           Measure         Set         Set |
|                          | • Ампер*Час ( <b>Ampere Hours</b> )<br>q: полная mAh<br>q+: положительная полная mAh<br>q-: отрицательная полная mAh             | Mode         Standard           Function         Ampere Hours           Set Time         0000:00:10           Test Time         0000:00:00           State         Reset           q         0         0         0         mAh           q+         0.0000 mAh         q=         0.0000 mAh           Measure         Set         Set            |

| Установленное время (Set Time)                                                        | Установка параметра длительности интегрированных измерений.<br>Минимальная длительность интегрирования 1 секунда, максимальная 9999 часов<br>59 минут 59 секунд. При достижении заданного периода времени,<br>интегрирование измерений останавливается.                                                                                    |
|---------------------------------------------------------------------------------------|----------------------------------------------------------------------------------------------------|
| Текущее время<br>интегрирования ( <b>Test Time</b> )                                  | Отображает текущее время выполнения интегрирования (сколько времени прошло с момента запуска).                                                                                                    |
| Состояние (State)                                                                     | • Running         Mode         Manual           Интегрирование         запущенно         Set Time         0000:00:00           (выполняется сбор данных).         Set Time         0000:00:26         State           WP         0.0000 mWh         WP-         0.0000 mWh           WP+         0.0000 mWh         WP-         0.0000 mWh |
|                                                                                       | • Stop<br>Процесс интегрирования<br>остановлен вручную.                                                                                                    |
|                                                                                       | • Timeout<br>Закончилось установленное время<br>выполнения интегрирования, с<br>сбор данных остановлен.<br>Wode Standard Function Watt Hours Set Time 00000:00:10 Test Time 0000:00:10 State Timeout $WP = 0.0000  mWhWP = 0.0078  mWhWP = -0.0078  mWh$                                                                                   |
|                                                                                       | • Reset<br>Сброс накопленных результатов<br>интегрирования. Прибор готов к<br>новому запуску интегрирования.                                                                                                    |
| 9.3. Работа в режим                                                                   | е интегрирования                                                                                                    |
| Ручной режим       1.       В         работы (Manual       ин         mode)       пр. | ручном режиме работы ( <b>Manual mode</b> ) для запуска сгрирования необходимо нажать кнопку <b>Start</b> на передней панели бора.                                                                                                    |
|                                                                                       | Mode Manual<br>Function Watt Hours                                                                                                    |

2. Для остановки интегрирования нажать кнопку **Stop** на передней панели.

0000:00:00

١

0

mWh

0.0000 mWh

WP-

Test Time 0000:00:26

0.0000 mWh

Running

Set Time

State

WP

WP+

Measure

Stop

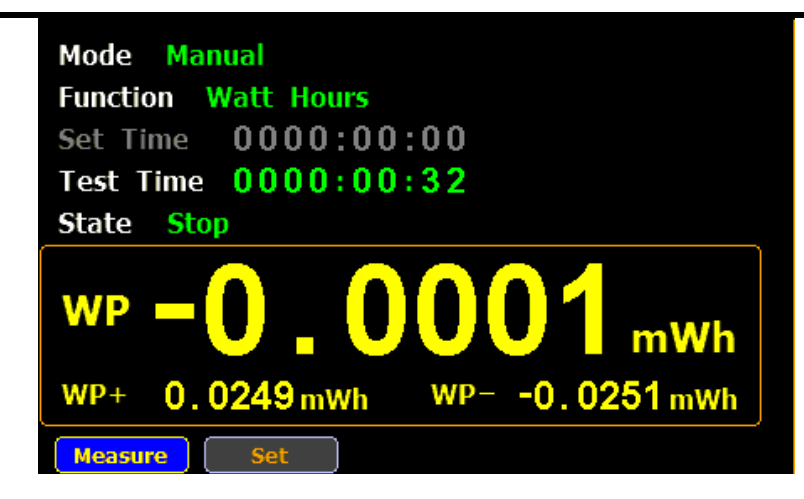

3. Нажать кнопку **Reset** для сброса (обнуления) накопленных данных.

Reset

| Mode Manual         |     |                   |
|---------------------|-----|-------------------|
| Function Watt Hours |     |                   |
| Set Time 0000:00    | :00 |                   |
| Test Time 0000:00   | :00 |                   |
| State Reset         |     |                   |
| wp <b>0.0</b>       | 00  | )0 <sub>mWh</sub> |
| WP+ 0.0000 mWh      | WP- | 0.0000 mWh        |
| Measure Set         |     |                   |

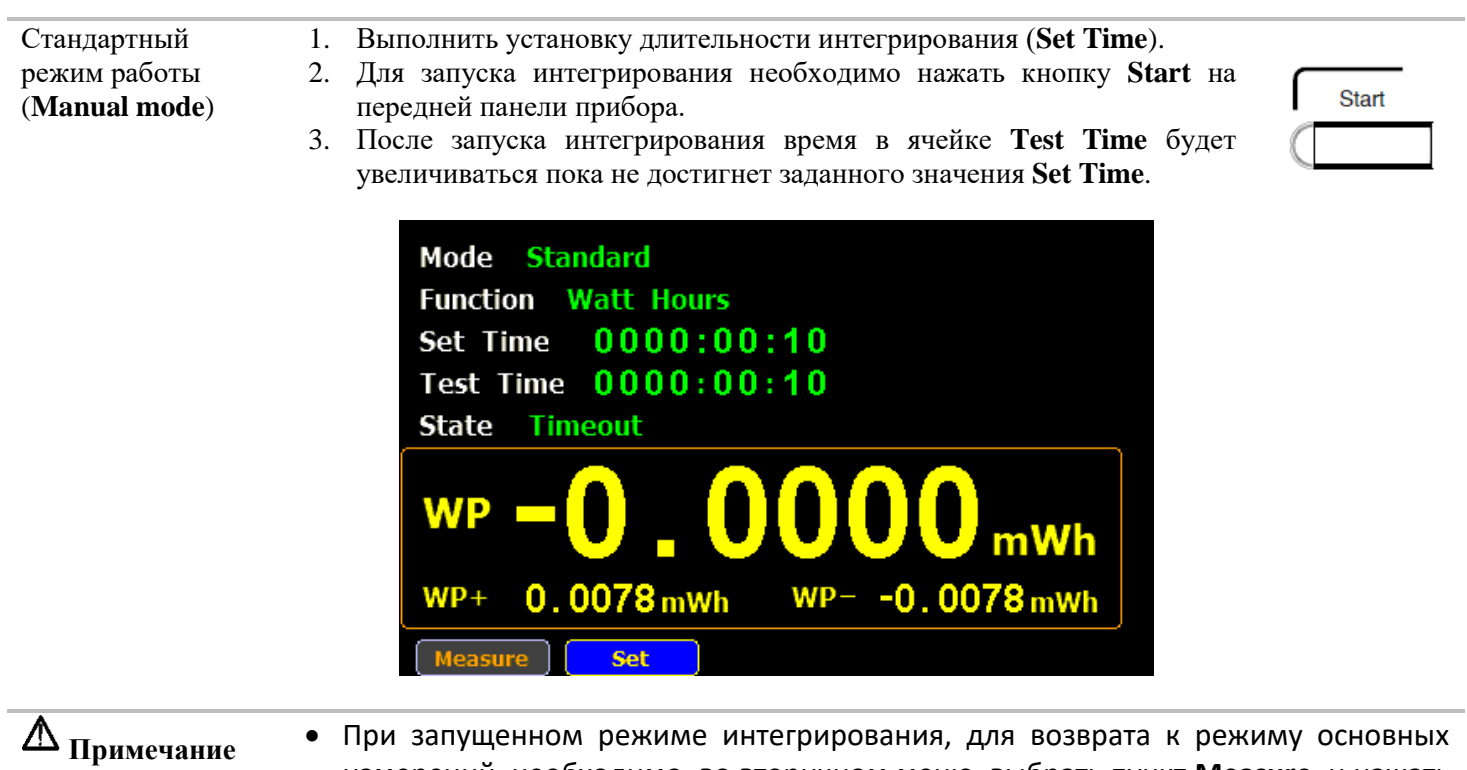

- При запущенном режиме интегрирования, для возврата к режиму основных измерений, необходимо, во вторичном меню, выбрать пункт Measure, и нажать кнопку Enter. Прибор переключится в обычный режим измерения, при этом процесс интегрирования будут продолжен (на это указывает подсветка пункта Integrator красным цветом, во вторичном меню). Для возврата к окну интегрирования необходимо выбрать пункт Integrator и нажать кнопку Enter.
  - В процессе интегрирования, не доступно изменение пределов измерений, а так же параметров измерений.

• Если измеренное значение тока или напряжение превышает установленный предел измерений, то измерено значение будет выделено красным цветом.

# 10. ДИСТАНЦИОННОЕ УПРАВЛЕНИЕ

# 10.1. Настройка интерфейсов

# 10.1.1. USB интерфейс

Порт USB (USB CDC) на задней панели прибора используется для дистанционного управления. При подключении и настройки на ПК USB порт измерителя мощности GPM-78213 будет отображаться как виртуальный СОМ-порт. Для посылки команд SCPI можно использовать любую терминальную программу.

Для работы с портом USB необходимо установить драйвер с CD-диска (поставляется по запросу).

| Конфигурация USB | Разъем ПК                               | Тип A, host                           |
|------------------|-----------------------------------------|---------------------------------------|
|                  | Разъем измерителя мощности GPM-78213    | Тип B, slave                          |
|                  | Скорость передачи данных                | 1.1/2.0 (full speed/high speed)       |
|                  | Класс USB                               | CDC (communications device class/     |
|                  |                                         | класс коммуникационного устройства)   |
|                  |                                         | Выка                                  |
|                  | Аппаратное управление потоком данных    | O DBINJI                              |
|                  | Биты данных                             | 8                                     |
|                  | Стоп бит                                | 1                                     |
| 40.4.0 50        |                                         |                                       |
| 10.1.2. RS       | 5232 интерфеис                          |                                       |
| Конфигурация     | Скорость передачи данных (Baud rate)    | 1200, 2400, 4800, 9600, 19200, 38400, |
| RS232            |                                         | 57600, 115200                         |
|                  | U                                       |                                       |
|                  | Четность                                |                                       |
|                  | Аппаратное управление потоком данных    | Выкл                                  |
|                  | Биты данных                             | 8                                     |
|                  |                                         | 1                                     |
|                  | Стоп оит                                |                                       |
| RS232 описание   | Pin 2. RxD                              | 10245                                 |
| n921 eM9         | Pin 3: TyD                              | 12345                                 |
| развема          | Din 5: CND                              |                                       |
|                  |                                         |                                       |
|                  | Pin 1, 4, 6 ~ 9: не подключено          |                                       |
|                  |                                         | 6789                                  |
| Подключение к ПК | Для подключения к ПК используйте нуль-м | одемный кабель. Схема нуль-модемного  |
|                  | соединения показана ниже:               | -                                     |
|                  | GPM-78213                               | ПК                                    |

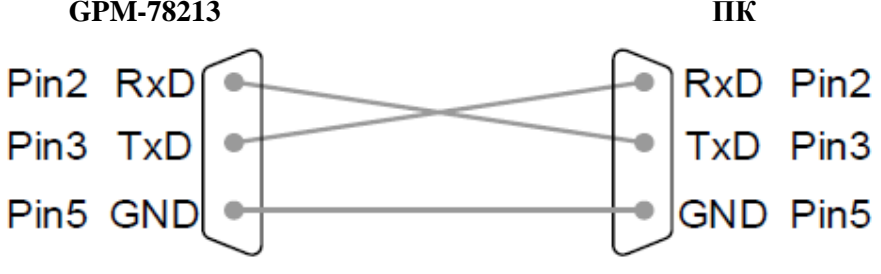

Порядок действий 1. В меню SYSTEM CONFIG четыре раза нажать курсорную кнопку вниз.

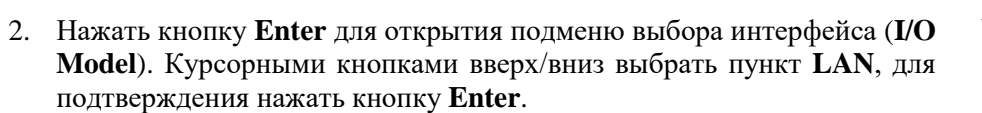

| STOTEM COM   | 10                 |
|--------------|--------------------|
| Power On Sta | tus Setup Previous |
| Brightness   | 9                  |
| Key Sound    | Off                |
| I/O Model    | LAN                |
| IP Model     | DHCP               |
| IP Address   | 192.168. 31.136    |
| Subnet mask  | 255.255.248. 0     |
| Gateway      | 192.168. 31.254    |

3. Выбрать пункт **IP Model**.

| Power On Sta | tus Setup Previous |
|--------------|--------------------|
| Brightness   | 9 DHCP             |
| Key Sound    | Off                |
| I/O Model    | LAN                |
| IP Model     | Manual             |
| IP Address   | 192.168. 31.136    |
| Subnet mask  | 255.255.248. 0     |
| Gateway      | 192.168. 31.254    |

| Варианты | Manual: ручная установка параметров IP Address (IP адрес), Subnet mask (маска подсети) и |
|----------|------------------------------------------------------------------------------------------|
| выбора   | Gateway (шлюз).                                                                          |
|          | <b>DHCP</b> : автоматическое получение IP-адрес и других параметров сети.                |

|--|

| Описание            | Когда прибор находится в режиме дистанционного управления, в верхней части экрана отображается иконка RMT. Если иконки RMT нет на дисплее значит прибора находится в режиме управления с передней панели.                                       |  |
|---------------------|----------------------------------------------------------------------------------------------------|--|
| Порядок<br>действий | <ol> <li>Для выхода из режима дистанционного управления нажать кнопку LOCAL на<br/>передней панели прибора.</li> <li>После возврата прибора в режим управления с передней панели, иконка RMT в<br/>верхней части экрана, выключится.</li> </ol> |  |

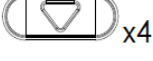

Enter

| $(\Box)$ |
|----------|

# 11. КАЛИБРОВКА

**Внимание!!!** Для выполнения подстройки и калибровки допускается только квалифицированный персонал, имеющий соответствующую квалификацию и допуск для выполнения таких работ. Неквалифицированные действия по регулировке и калибровке могут привести к нарушению нормального функционирования прибора и несоответствию технических характеристик указанным в п.2 настоящего руководства.

**Внимание!!!** Проведение процедур калибровки требует применения образцового оборудования. Прибор должен калиброваться при температуре 23°C ± 5 °C, после 30-ти минутного прогрева, при относительной влажности не более 80 %.

# 12. УХОД ЗА ВНЕШНЕЙ ПОВЕРХНОСТЬЮ

Для чистки прибора, используйте мягкую ткань смоченную спиртом или водой. Оберегайте прибор от попадания на корпус бензина, толуола, ксилола, ацетона или подобных растворителей. Не используйте абразив для чистки загрязнённых поверхностей измерителя.

# 13. ГАРАНТИЙНЫЕ ОБЯЗАТЕЛЬСТВА

Изготовитель гарантирует соответствие параметров прибора данным, изложенным в разделе «Технические характеристики» при условии соблюдения потребителем правил эксплуатации, технического обслуживания и хранения, указанных в настоящем Руководстве.

Гарантийный срок указан на сайте **www.prist.ru** и может быть изменен по условиям взаимной договоренности.

Средний срок службы прибора составляет (не менее) - 5 лет.

#### Изготовитель

#### Фирма «Good Will Instrument Co. Ltd».

Адрес: No. 7-1, Jhongsing Road, Tucheng City, Taipei County, 23678, Taiwan, R.O.C.

#### Представитель в России:

Акционерное общество «Приборы, Сервис, Торговля» (АО «ПриСТ») 111141, г. Москва, ул. Плеханова 15А Тел.: (495) 777-55-91 (многоканальный) Электронная почта <u>prist@prist.ru</u> URL: <u>www.prist.ru</u>